# BeoVision 11

BeoVision 11–40 BeoVision 11–46 BeoVision 11–55

BANG & OLUFSEN

### **Gentile Cliente**

Questa Guida contiene informazioni aggiuntive sul prodotto e descrive in maggior dettaglio alcune caratteristiche e funzioni presentate nella Guida introduttiva. Fra le informazioni incluse vi sono dettagli sulle impostazioni, l'azionamento del prodotto con un telecomando Bang & Olufsen e come configurare una connessione cablata o wireless.

Questa Guida sarà aggiornata regolarmente e includerà eventuali nuove funzioni e caratteristiche introdotte tramite gli aggiornamenti del software. Quando il televisore riceve nuove funzioni, sarà possibile leggere informazioni su di esse in INFORMAZIONI UTILI, nel menu IMPOSTAZIONI.

Ulteriori informazioni sul prodotto sono infine disponibili nella sezione delle FAQ (domande frequenti) su <u>www.bang-olufsen.com/customerservice</u>.

#### Utilizzo della Guida, 4

Informazioni sull'utilizzo dei menu e dei telecomandi.

## Impostazione delle posizioni del televisore, 6

Istruzioni sulla preimpostazione delle posizioni di uno stand o staffa da parete motorizzati.

**Collegamenti, 7** Esempi di collegamento di dispositivi aggiuntivi, di un PC e di una fotocamera.

Come effettuare il ripristino alle impostazioni di fabbrica.

Installazione di dispositivi aggiuntivi, 13 Come registrare dispositivi collegati nel menu IMPOSTAZIONE ELENCO FONTI.

Utilizzo di canali, gruppi ed elenchi, 15 Creazione, modifica e utilizzo di gruppi ed elenchi, modifica e aggiunta di canali e visione di canali Pay Per View, se disponibili.

**Risintonizzazione dei canali**, *18* Aggiornamento e reinstallazione dei canali.

**Configurazione dei diffusori – audio surround, 20** Integrazione del televisore in un impianto

audio surround.

Regolazione delle impostazioni di audio e immagini, *23* 

Impostazioni dell'audio e dell'immagine e utilizzo delle modalità immagine.

**Configurazione della televisione 3D, 25** Come effettuare le impostazioni per la televisione 3D.

**Utilizzo quotidiano delle modalità audio e dei gruppi dei diffusori**, *26* Selezione delle diverse modalità audio e dei gruppi di diffusori.

Visione simultanea di due fonti, 28 Visualizzazione contemporanea di due fonti.

#### Informazioni sui programmi, 29

Visualizzazione delle informazioni sui programmi e modifica delle opzioni dei sottotitoli e dell'audio. Come richiamare HbbTV

#### Registrazione di un programma, 32

Come impostare un timer, richiamare un elenco di timer e copiare sul registratore con hard disk opzionale dal buffer di timeshift.

Modifica delle registrazioni, 36

Come proteggere, denominare, organizzare, tagliare, dividere ed eliminare registrazioni. È inoltre possibile cambiare categoria o attivare il blocco genitori.

#### WebMedia, 37

Come navigare pagine web e aggiungere app utilizzando WebMedia.

**HomeMedia**, *39* Come esplorare le proprie foto e riprodurre file musicali sul televisore.

**Timer di disattivazione**, *42* Impostazione dello spegnimento automatico del televisore.

#### Impostazione risparmio energia, 43

Impostazioni per l'assorbimento elettrico e lo standby automatico. Riduzione del tempo di avviamento.

#### Controllo accesso, 44

Impostazione di un codice di accesso per prevenire la modifica delle impostazioni dei canali e la visione dei canali o delle registrazioni.

HDMI Matrix, 45 Come immettere le impostazioni nel menu HDMI MATRIX.

**Sistema codice PIN, 46** Utilizzo del sistema codice PIN.

#### Aggiornamento software e di servizio, 47 Aggiornamento del software e reperimento delle informazioni sui moduli

**Tabelle Peripheral Unit Controller**, *48* Come scaricare e rimuovere le tabelle PUC.

#### Testo digitale, 49

Attivazione/disattivazione del testo digitale per l'uso con MHEG.

#### Televideo, 50

Memorizzazione delle pagine preferite del televideo come pagine MEMO.

#### Azionamento di altri apparecchi con il Beo4 o il Beo6, 52

Utilizzo di un dispositivo collegato, come un set-top box, un lettore DVD, ecc.

#### Impostazioni di rete, 54

Come configurare una rete e richiamare le informazioni sulla rete.

### Distribuzione dell'audio tramite Network Link, 57

Come distribuire l'audio in stanze collegate.

# Collegamento e funzionamento di un impianto audio, *59*

Informazioni sul collegamento di un impianto audio al televisore e azionamento di un impianto audio/video integrato.

# Azionamento di due televisori in una stanza, 61

Programmazione della Option e uso di due televisori nella stessa stanza.

#### Due televisori – con collegamento Network Link, 62

Informazioni sul collegamento di un altro televisore al televisore e azionamento di un impianto video integrato.

### Utilizzo della Guida

#### Uso dei menu

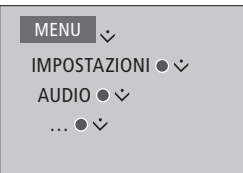

Questa gerarchia di menu illustra il percorso nei menu per effettuare diverse impostazioni. Premere **MENU** sul telecomando e utilizzare il tasto di navigazione "giù" e il tasto **centrale** per selezionare e visualizzare i menu. Se disponibile, è anche possibile premere il tasto **blu** del telecomando per richiamare i testi descrittivi.

Esempio dell'utilizzo di un menu.

#### Uso del telecomando

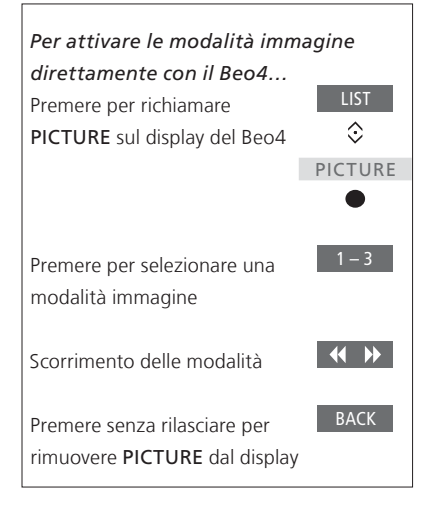

Esempio di azionamento con il telecomando Beo4. Se pertinente, sarà mostrato anche come utilizzare il telecomando.

- Un tasto grigio scuro indica un tasto da premere.
- Un pulsante grigio chiaro indica un pulsante a sfioramento del Beo4/Beo6.
   Premere LIST sul Beo4 per visualizzarli. (Beo6: premere ). Il pulsante viene visualizzato sul display del Beo4/Beo6.
- Il tasto centrale è rappresentato dal simbolo ● che deve essere premuto per azionare il tasto.

Continua...

#### Beo4 con tasto di navigazione

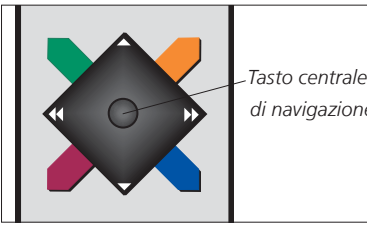

Tasto centrale e di navigazione

Con il telecomando Reo4 dotato di tasto di navigazione, per spostarsi nei menu, si utilizza il tasto **centrale** con le frecce su, giù, sinistra e destra. Premere la parte **centrale** del tasto per confermare le selezioni e le impostazioni nei menu.

Richiamare il menu a sovrapposizione premendo **MENU** con il televisore acceso.

Per tornare indietro nei menu. premere BACK Per uscire dai menu, premere BACK.

Notare che il telecomando Beo4 deve essere impostato su mode 1. Per ulteriori informazioni, vedere la guida online del Beo4. Non è possibile utilizzare un telecomando Beo4 privo di tasto di navigazione.

#### Beo6

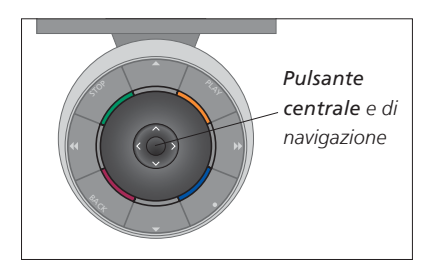

Se si utilizza il televisore con il telecomando Beo6, è necessario usare il tasto centrale premendone le estremità per spostarsi in su, in giù, a destra e a sinistra nei menu. Premere la parte centrale del tasto per confermare le selezioni e le impostazioni nei menu.

Richiamare il menu a sovrapposizione premendo Menu con il televisore acceso.

Per tornare indietro nei menu, premere BACK

Per uscire dai menu, premere **BACK**.

Notare che il Beo6 va riconfigurato se si aggiungono nuovi prodotti alla configurazione.

#### **App BeoRemote**

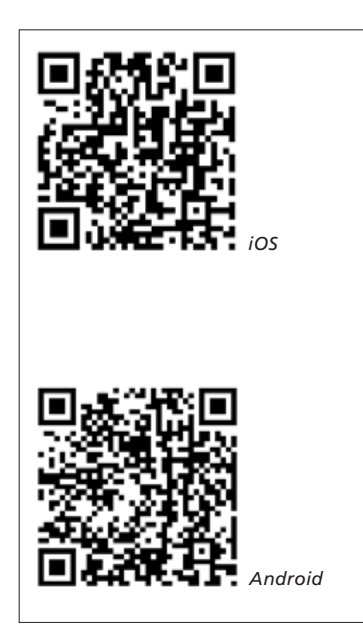

Il tablet e il televisore devono essere nella stessa rete per poter utilizzare l'app BeoRemote.

L'app BeoRemote consente di comandare il televisore con un tablet ed è particolarmente utile per navigare le pagine web o applicazioni con WebMedia.\*1 II televisore e il tablet devono essere nella stessa rete e le voci ATTIVAZIONE SU WLAN o ATTIVAZIONE SU LAN devono essere impostate su ATTIVATO; vedere il menu RETE del televisore. Ciò consente di accendere il televisore dalla modalità standby. Notare che l'assorbimento elettrico in standby aumenterà leggermente.

L'app BeoRemote è simile al telecomando Beo4. Non supporta tuttavia tutte le funzioni LIST del Beo4.

Toccare l'icona del menu ( $\blacksquare$ ) per visualizzare il menu del televisore. Il pad di navigazione  $(-\frac{1}{1})$  ha la stessa funzione del tasto di navigazione del Beo4. Toccare la parte centrale per selezionare

un'impostazione. Scorrere con le dita per attivare le funzioni del televisore.

Per tornare indietro nei menu, toccare <sup>1</sup> Per uscire dai menu, premere senza rilasciare <sup>1</sup>⊃.

BeoRemote è dotato di una breve quida in cui sono descritte le funzioni di base (menu SETTINGS).

Notare che la prima configurazione deve essere effettuata con un telecomando Beo4/Beo6. BeoRemote richiede che il televisore sia configurato in rete.

1\*BeoRemote supporta tablet con iOS (la più recente versione iOS) e Android (versione 3.2, o successiva).

### Impostazione delle posizioni del televisore

Se il televisore è dotato dello stand o staffa da parete motorizzati opzionali, è possibile orientarlo con il telecomando.

È inoltre possibile programmare il televisore perché si imposti automaticamente sulla posizione di visione preferita quando viene acceso. Il televisore può ruotare assumendo una posizione diversa quando, per esempio, si ascolta una radio collegata o quando lo si imposta sullo standby. È inoltre possibile impostare lo stand per altre posizioni di ascolto o visione.

Se il televisore è dotato dello stand motorizzato opzionale, è anche possibile orientarlo e inclinarlo manualmente.

#### Preimpostazione delle posizioni dello stand

Selezionare la posizione che il televisore dovrà assumere quando è acceso e quella che dovrà assumere quando è spento. È inoltre possibile presettare posizioni preferite dello stand, per esempio quando si è seduti in poltrona o a tavola.

MENU 👽 IMPOSTAZIONI • 🗸 STAND ● ❖ POSIZIONI STAND • 3

Richiamare il menu POSIZIONI STAND per memorizzare, denominare o eliminare una posizione dello stand. Se si desidera memorizzare la posizione dello stand corrente in un campo vuoto, premere il tasto **centrale** dopo aver selezionato il campo con la posizione. Poi sarà possibile denominare la posizione dello stand.

Non è possibile ridenominare o eliminare le posizioni STANDBY, VIDEO e AUDIO dello stand. Non è infine possibile denominare un campo senza una posizione impostata. I campi vuoti sono indicati con <...>. In alcune lingue, è necessario selezionare un nome predefinito.

#### Calibrazione della rotazione motorizzata

Durante la configurazione iniziale, se sono presenti uno stand o una staffa da parete motorizzati, verrà richiesto di effettuare la calibrazione delle posizioni esterne del movimento motorizzato. Il movimento motorizzato del televisore non sarà disponibile finché non verrà completato il processo di calibrazione. Se in seguito il televisore viene posizionato in modo diverso, per esempio in un angolo, è possibile che il movimento motorizzato debba essere nuovamente calibrato.

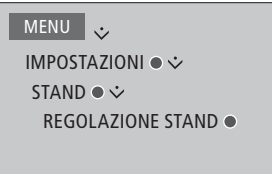

A seconda della configurazione, è possibile visualizzare un menu per le posizioni dello stand o della staffa da parete.

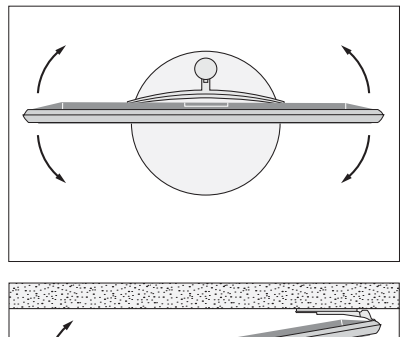

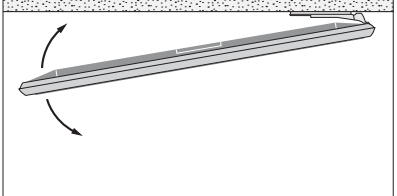

Il processo di calibrazione consente di impostare l'angolo di rotazione massimo del televisore, a sinistra e a destra.

### Collegamenti

Il pannello di collegamento del televisore consente di collegare i cavi per i segnali in ingresso e altri dispositivi supplementari, quali un videoregistratore o un impianto musicale.

È necessario che ciascun dispositivo collegato a queste prese venga registrato nel menu IMPOSTAZIONI ELENCO FONTI. Per ulteriori informazioni, vedere pagina 13.

Prima di collegare altri apparecchi al televisore, scollegare il televisore dalla rete elettrica, tranne quando si collega una fonte alla presa HDMI IN o USB.

A seconda del tipo di apparecchio che si collega al televisore, è possibile che siano necessari altri tipi di cavi o adattatori. Cavi e adattatori sono disponibili presso il rivenditore Bang & Olufsen.

Se è necessario reimpostare il televisore sui valori di fabbrica, richiamare il menu IMPOSTAZIONI REGIONE e selezionare un altro paese. Sarà richiesto di confermare la nuova impostazione. Tutte le impostazioni saranno eliminate e bisognerà eseguire nuovamente la configurazione iniziale, seguendo le istruzioni a schermo.

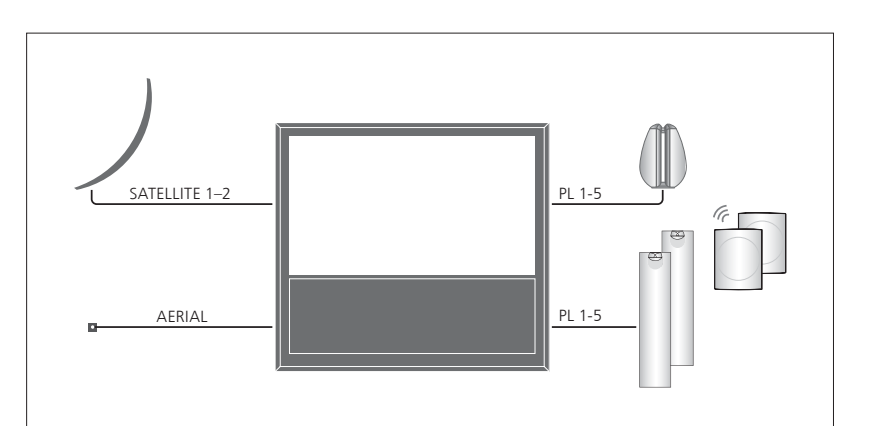

A seconda delle opzioni del sintonizzatore, possono essere presenti uno, due o nessun ingresso satellitare.

Se si utilizza il registratore con hard disk opzionale, è necessario utilizzare un LNB con due uscite. Se si ricevono segnali da più satelliti, è necessario inoltre utilizzare un multi switch DISEqC. Per ulteriori informazioni, contattare il proprio rivenditore Bang & Olufsen.

#### Diffusori

Utilizzare diffusori BeoLab Bang & Olufsen. I cavi sono disponibili presso il proprio rivenditore Bang & Olufsen.

#### Se il televisore è dotato di un modulo wireless Power Link...

Per ottenere una connessione wireless ottimale, si consiglia di posizionare tutti i diffusori wireless a una distanza di circa 9 m dal televisore.

Non posizionare alcun ostacolo di fronte al televisore o ai diffusori wireless, poiché ciò può interferire con la connessione wireless. I diffusori wireless devono essere collocati in una stanza ed essere visibili dal televisore. Per informazioni sulla possibilità di collegare in modalità wireless il proprio diffusore, vedere la guida fornita con il diffusore.

#### Dispositivi dotati di uscita HDMI™

Dispositivi dotati di un'uscita HDMI, come un set-top box, possono essere collegati a una presa HDMI disponibile sul televisore. Per ulteriori informazioni su come configurare i dispositivi collegati, vedere pagina 13.

Una fonte configurata può essere selezionata con il tasto fonte configurato o dal menu ELENCO FONTI. Se il televisore rileva una fonte non configurata, viene chiesto di scegliere tra nessuna azione, visualizzazione della fonte o impostazione della fonte.

I dispositivi collegati possono essere azionati tramite il loro telecomando oppure è possibile scaricare una tabella PUC (Peripheral Unit Controller), se disponibile, da usare con il telecomando Bang & Olufsen; yedere pagina 48.

#### Collegamento di fonti digitali

È possibile collegare fonti HDMI esterne, come un set-top box, un computer o una console per videogiochi. Tutti i dispositivi collegati al televisore possono essere configurati; vedere pagina 13.

A seconda del tipo di dispositivo che si collega al televisore, è possibile che siano necessari altri tipi di cavi o adattatori. Se più di due dispositivi devono essere collegati a una presa PUC, sarà necessario acquistare un cavo PUC aggiuntivo. Cavi e adattatori sono disponibili presso il rivenditore Bang & Olufsen.

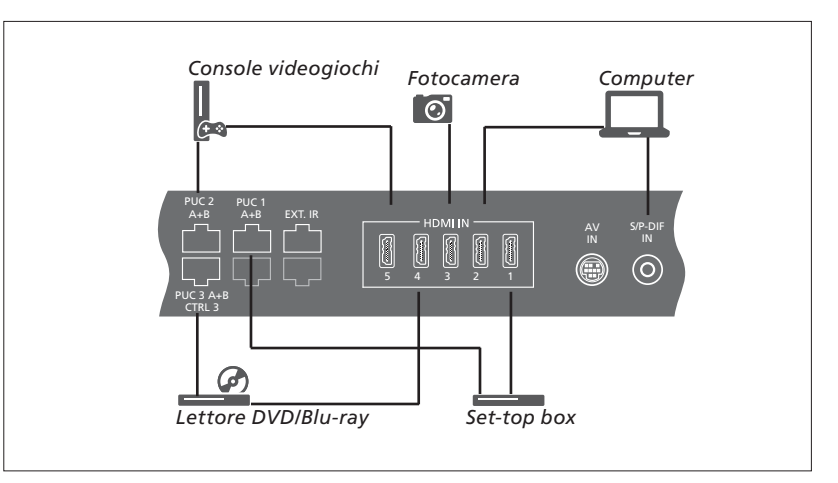

Esempio di fonti digitali collegate.

#### Collegamento di un set-top box

- > Collegare il cavo alla presa appropriata sul set-top box.
- > Collegare quindi il cavo a una presa HDMI IN sul televisore.
- > Per abilitare l'azionamento del set-top box tramite il telecomando, collegare il trasmettitore IR a una delle prese PUC e collegarlo quindi al ricevitore IR sul set-top box. <u>Per ulteriori informazioni sui</u> trasmettitori IR, vedere pagina 11.
- > Seguire le istruzioni a schermo per configurare la fonte.

#### Collegamento di un lettore DVD/Blu-ray

- > Collegare il cavo alla presa appropriata sul lettore DVD/Blu-ray.
- > Collegare quindi il cavo a una presa HDMI IN sul televisore.
- > Per abilitare l'azionamento del lettore DVD/ Blu-ray -top box tramite il telecomando, collegare il trasmettitore IR a una delle prese PUC e collegarlo quindi al ricevitore IR sul lettore DVD/Blu-ray. <u>Per ulteriori</u> informazioni sui trasmettitori IR, vedere pagina 11.
- > Seguire le istruzioni a schermo per configurare la fonte.

#### Collegamento di una console per videogiochi

- > Collegare il cavo alla presa appropriata sulla console.
- > Collegare quindi il cavo a una presa HDMI IN sul televisore.
- > Per abilitare l'azionamento della console tramite il telecomando, collegare il trasmettitore IR a una delle prese PUC e collegarlo quindi al ricevitore IR sulla console. <u>Per ulteriori informazioni sui</u> trasmettitori IR, vedere pagina 11.
- > Seguire le istruzioni a schermo per configurare la fonte.\*1

#### Collegamento di una fotocamera

- > Collegare il cavo alla presa appropriata sulla fotocamera.
- > Collegare quindi il cavo a una presa HDMI IN sul televisore.
- > Seguire le istruzioni a schermo per configurare la fonte.

<sup>1</sup>\*Quando si seleziona CONSOLE VIDEOGOCHI come fonte, la modalità immagine GIOCO è attivata come impostazione predefinita. È possibile modificare temporaneamente questa impostazione nel menu IMMAGINE; vedere pagina 24.

#### Collegamento di un computer

Prima di collegare un computer, è necessario scollegare il televisore, il computer e tutte le apparecchiature collegate dalla rete elettrica.

#### Collegamento di un computer

- > Usando il tipo di cavo appropriato, collegare un'estremità alla presa di uscita DVI o HDMI dal computer e l'altra estremità alla presa HDMI IN del televisore.
- > Se si utilizza la presa di uscita DVI del computer, utilizzare un cavo idoneo per collegare l'uscita audio digitale sul computer alla presa S/P-DIF IN sul televisore per ascoltare l'audio dal computer sui diffusori collegati al televisore.
- > Ricollegare il televisore, il computer e tutti i dispositivi collegati alla rete elettrica. Il computer deve essere collegato a una presa dotata di messa a terra come specificato nelle istruzioni di configurazione del computer.

#### Collegamento di una fonte analogica

È possibile collegare una fonte analogica, come un videoregistratore o una console di gioco. Per configurare dispositivi collegati al televisore, <u>vedere pagina 13</u>.

Prima di collegare dispositivi aggiuntivi, scollegare tutti gli impianti dalla rete elettrica.

#### Collegamento di una fonte analogica

- > Collegare il cavo alla presa appropriata sul dispositivo che si desidera collegare.
- > Collegare quindi il cavo alla presa AV IN sul televisore.
- > Ricollegare il televisore e i dispositivi collegati alla rete elettrica.
- > Per abilitare l'azionamento della fonte analogica tramite il telecomando, collegare il trasmettitore IR a una delle prese PUC e collegarlo quindi al ricevitore IR sulla fonte analogica. <u>Per ulteriori</u> informazioni sui trasmettitori IR, vedere pagina 11.
- > Seguire le istruzioni a schermo per configurare la fonte.

È possibile che sia necessario utilizzare altri adattatori e cavi. Cavi e adattatori sono disponibili presso il rivenditore Bang & Olufsen.

#### Collegamento di diffusori al televisore

È possibile effettuare un collegamento cablato di un massimo di dieci diffusori e subwoofer al televisore. Se il televisore è dotato di un modulo Power Link wireless, è inoltre possibile collegare fino a otto diffusori in modalità wireless, subwoofer compresi. Per ulteriori informazioni sulla configurazione dei diffusori wireless, vedere pagina 20.

Prima di collegare dispositivi aggiuntivi, scollegare tutti gli impianti dalla rete elettrica.

A seconda del tipo di apparecchio che si collega al televisore, è possibile che siano necessari altri tipi di cavi o adattatori. Cavi e adattatori sono disponibili presso il rivenditore Bang & Olufsen.

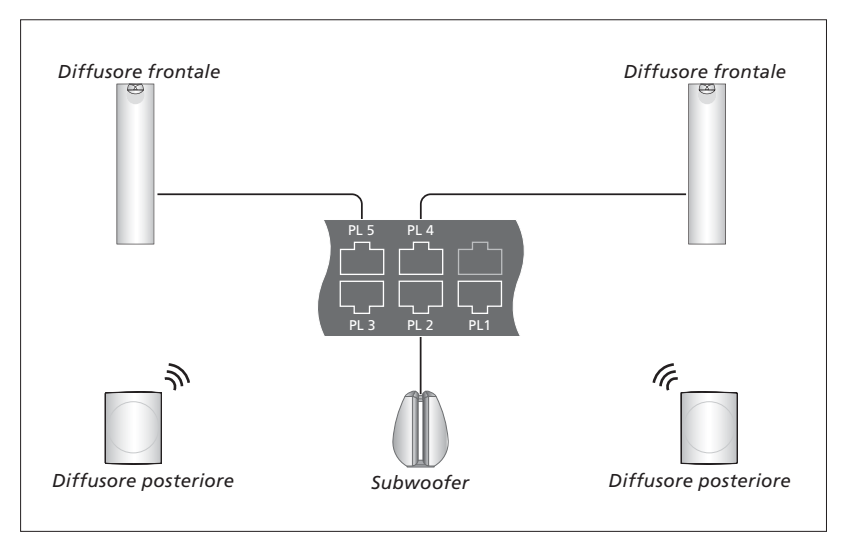

Esempio di una configurazione dei diffusori.

#### Collegamento dei diffusori

- > Collegare un cavo Power Link alla presa appropriata sui diffusori che si desidera collegare al televisore.\*1
- > Collegare quindi i cavi alle prese contrassegnate PL 1-5 sul televisore.
- > Utilizzare un cavo Power Link per collegare le diverse prese sui diffusori, se disponibili.
- > Collegare un cavo Power Link alle prese pertinenti su un subwoofer.
- > Collegare il cavo a una presa disponibile contrassegnata PL 1-5 sul televisore.
- > Ricollegare il televisore e i dispositivi collegati alla rete elettrica.

<sup>1</sup>\*Non dimenticare di impostare l'interruttore di posizione (destra e sinistra) sui diffusori. Per collegare due diffusori a una presa PL, è necessario un cavo speciale. Se non è possibile collegare tra loro due diffusori con un unico cavo, sarà necessario utilizzare uno sdoppiatore; contattare il proprio rivenditore Bang & Olufsen per ulteriori informazioni.

#### Controllo

Durante la configurazione di una fonte tramite il menu IMPOSTAZIONE ELENCO FONTI, è possibile selezionare la modalità di collegamento di un prodotto PUC. È possibile scegliere fra PRESA (cavo) e IR-BLASTER. Se si seleziona PRESA, è necessario scegliere fra MODULAZIONE ATTIVATA e MODULAZIONE DISATTIVATA. Per informazioni sui tipi di cavi e le impostazioni della modulazione, contattare il proprio rivenditore Bang & Olufsen.

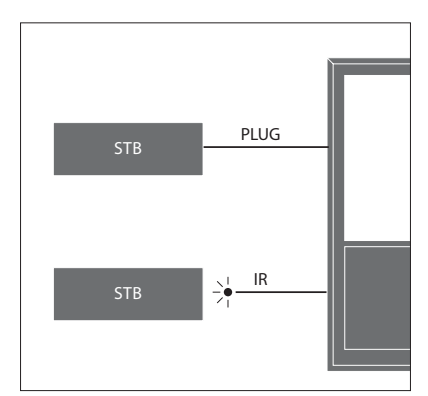

Trasmettitori IR: per azionare prodotti di altra marca con un telecomando Beo4/Beo6, collegare un trasmettitore IR Bang & Olufsen al prodotto e quindi collegarlo a una delle prese contrassegnate PUC sul pannello dei collegamenti. Collegare il trasmettitore vicino al ricevitore IR sul dispositivo collegato per assicurare l'azionamento tramite telecomando. Prima di collegarlo, verificare che sia possibile visualizzare i menu del dispositivo sullo schermo del televisore utilizzando il telecomando Beo4/Beo6

Contattare il proprio rivenditore Bang & Olufsen per acquistare un cavo PUC aggiuntivo.

Per informazioni su come scaricare le tabelle PUC (Peripheral Unit Controller) per i set-top box, <u>vedere pagina 48</u>.

#### Canali digitali

Se si desidera guardare canali codificati, è necessario contattare il provider del servizio. Il provider provvederà alla registrazione come utente autorizzato, solitamente dietro pagamento di un canone. Verranno quindi forniti una Smart Card e un modulo CA. Si noti che questi saranno validi per un solo provider e funzioneranno quindi solo con determinati canali.

Il modulo CA svolge la funzione di "lettore" della Smart Card, decodificando i segnali codificati trasmessi dal fornitore dei programmi. Solo canali digitali non codificati, detti anche programmi "free-to-air", sono disponibili senza Smart Card o moduli CA.

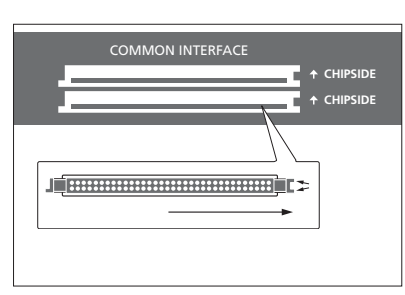

Per informazioni sui moduli CA compatibili, rivolgersi al proprio rivenditore autorizzato Bang & Olufsen.

La Smart Card deve rimanere all'interno del modulo CA, a meno che il provider non ne richieda la rimozione. Ciò è importante nel caso in cui il provider del servizio desideri inviare nuove informazioni per la Smart Card. Inserire con cura la Smart Card nel modulo CA. Il modulo CA presenta un'estremità sporgente su un lato e due estremità sporgenti sull'altro. Se il televisore non riceve alcun segnale, controllare che la Smart Card e il modulo CA siano inseriti correttamente.

Le Smart Card e i moduli CA possono inoltre consentire l'accesso a menu speciali che non sono descritti in questa Guida. In questo caso, attenersi alle istruzioni del provider.

Continua...

#### Attivazione di un modulo CA

Nel menu UNITÀ CA, è possibile attivare o disattivare il modulo CA per la TV terrestre, via cavo o satellitare. In alcuni paesi, potrebbe essere utile disattivare il modulo CA satellitare per migliorare le prestazioni del modulo CA terrestre. MENU 😼

IMPOSTAZIONI ● ↓ UNITÀ CA ● ↓ È inoltre possibile accedere ai moduli CA dal menu principale o dal display del Beo6 quando il sintonizzatore TV è la fonte corrente.

### Configurazione di dispositivi aggiuntivi

Se si collegano dispositivi video supplementari al televisore, è necessario registrarli nel menu ELENCO FONTI.

Quando il televisore viene acceso e vengono collegati altri dispositivi alla presa HDMI IN, il televisore rileva una fonte non configurata. Un messaggio viene visualizzato sullo schermo e sarà possibile seguire le istruzioni a schermo per configurare la fonte.

Le fonti hanno impostazioni predefinite, per esempio per l'audio e l'immagine, idonee per la maggior parte delle situazioni, ma è possibile modificare queste impostazioni, se lo si desidera. Selezionare la fonte e quindi il menu IMPOSTAZIONI AVANZATE.

Se il telecomando Beo6 è stato impostato in base alla configurazione delle fonti del televisore e si modifica il tasto fonte del televisore, il tasto fonte per la fonte specifica sul display del Beo6 non funzionerà più. Contattare il proprio rivenditore Bang & Olufsen perché il telecomando Beo6 sia riconfigurato.

#### Dispositivi collegati

La registrazione dei dispositivi collegati al televisore consente di azionarli mediante il telecomando Beo4/Beo6.

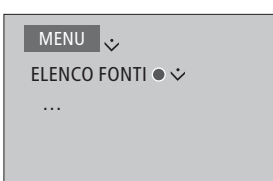

Evidenziare una fonte e premere il tasto **rosso** per configurarla. Sarà chiesto di denominare la fonte e assegnare un tasto alla fonte. È ora possibile utilizzare la fonte.

Quando nuovi dispositivi sono rilevati, viene visualizzato un menu con le seguenti opzioni: NESSUNA AZIONE, VISUALIZZA FONTE e CONFIGURA LA FONTE COLLEGATA A QUESTO INGRESSO. Se si desidera configurare il dispositivo, utilizzare il tasto di navigazione su o giù per evidenziare l'ultima opzione e premere il tasto **centrale** per richiamare un menu di configurazione.

#### Come scaricare una tabella PUC

Durante la procedura di configurazione, viene chiesto se si desidera controllare i dispositivi collegati con il telecomando Beo4/Beo6. Seguire le istruzioni a schermo per scaricare una tabella PUC (Peripheral Unit Controller), se disponibile.\*1 Il televisore deve essere connesso a Internet.

Se il dispositivo collegato non è presente nell'elenco dei download, questo significa che attualmente non è ancora disponibile una soluzione di controllo per il dispositivo in questione e bisogna selezionare FONTE NON SUPPORTATA. Non sarà possibile comandare il dispositivo con il telecomando Beo4/Beo6. Per ulteriori informazioni, rivolgersi al proprio rivenditore Bang & Olufsen.

È possibile effettuare una ricerca con caratteri latini e numeri. Per i nomi di dispositivi con caratteri non latini, è possibile ricercare una parte del nome che include caratteri latini. È inoltre possibile utilizzare le funzioni di esplorazione (Sfoglia) per individuare la corretta tabella PUC.

<sup>1</sup>\*Se si utilizza un telecomando Beo4, potrebbe essere necessario accendere gli apparecchi PUC controllati tramite IR utilizzando SHIFT + 9. SHIFT è presente nel menu LIST del Beo4.

Continua...

#### Deconfigurazione di una fonte

Se una fonte è stata collegata a una presa specifica del televisore e configurata, se si scollega tale fonte permanentemente, è necessario reimpostare la fonte. Evidenziare la fonte nel menu ELENCO FONTI, premere il tasto **rosso** e selezionare REIMPOSTA SU VALORI PREDEFINITI. Se si seleziona SÌ, la fonte non sarà più configurata per questa presa. Quando si collega una nuova fonte alla presa, verrà chiesto di configurare la fonte.

È inoltre possibile selezionare REIMPOSTA SU VALORI PREDEFINITI nel menu IMPOSTAZIONI AVANZATE per effettuare una reimpostazione sui valori predefiniti solo in questo menu.

Per rimuovere la tabella PUC scaricata, vedere pagina 48.

### Utilizzo di canali, gruppi ed elenchi

È possibile creare, modificare e utilizzare gruppi di canali ed emittenti per agevolare il reperimento dei canali e delle emittenti preferiti.

Se la sintonizzazione automatica non ha comportato la memorizzazione dei canali e delle emittenti sui numeri di canale preferiti, è possibile riorganizzare l'ordine in cui sono visualizzati in un elenco di canali o emittenti. È inoltre possibile rimuovere o eliminare canali ed emittenti indesiderati o ripristinare i canali e le emittenti eliminati.

Se il paese supporta canali Pav Per View, è inoltre possibile ordinare programmi.

In modalità Radio, la parola CANALI nei menu è sostituita dalla parola EMITTENTI. Se si desidera modificare gruppi di emittenti radio, è necessario selezionare una fonte radio e quindi la voce MODIFICA GRUPPI RADIO.

#### Utilizzo e modifica di gruppi di canali

Nel menu PREFERITI, è possibile creare fino a 22 gruppi di canali per reperire rapidamente i propri canali preferiti senza dover scorrere tutti i canali sintonizzati. Ad esempio, è possibile definire un gruppo per ogni membro della famiglia. È inoltre possibile assegnare un nome ai gruppi di canali ed emittenti creati ed eliminare i grupp indesiderati. È possibile eliminare i canali e le emittenti da un gruppo.

| MENU 💸                 |
|------------------------|
| IMPOSTAZIONI • 🌣       |
| CANALI ● ❖             |
| MODIFICA GRUPPI TV 🛛 🜣 |
| PREFERITI              |
|                        |

Nel aruppo dei preferiti, è infine possibile spostare un canale in una posizione diversa nell'elenco. Vedere il menu a schermo per le istruzioni

|    | Per denominare e creare un gruppo di   |  |  |
|----|----------------------------------------|--|--|
|    | preferiti                              |  |  |
|    | Accedere al menu PREFERITI             |  |  |
|    | Premere per denominare/                |  |  |
|    | ridenominare un gruppo,                |  |  |
|    | per esempio "Sport"                    |  |  |
| oi | Premere per memorizzare il nome        |  |  |
|    | Selezionare il gruppo                  |  |  |
|    | denominato                             |  |  |
|    | Premere per aggiungere canali          |  |  |
|    | Selezionare un gruppo da cui News      |  |  |
|    | copiare, per esempio "News"            |  |  |
|    | Premere per selezionare un •<br>canale |  |  |
| е  | Premere per scorrere l'elenco          |  |  |
|    | Premere quando si sono                 |  |  |
|    | aggiunti tutti i canali                |  |  |
|    | Premere per memorizzare le             |  |  |

#### Gruppi di canali ed emittenti

Selezione di un gruppo di canali. I gruppi di canali sono gruppi creati dall'utente o un elenco di programmi. Gli elenchi dei programmi sono trasmessi da alcune emittenti. Hanno lo stesso aspetto e funzionamento dei Gruppi e possono essere richiamati e visualizzati proprio come i Gruppi.

Come richiamare una panoramica di gruppi di canali con il Beo4... Premere per richiamare una panoramica dei gruppi di canali

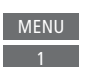

#### Passaggio da un gruppo di canali a un altro con il Beo6....

impostazioni

| Premere per passare da un   | < Preferiti |
|-----------------------------|-------------|
| gruppo di canali a un altro | Preferiti > |
| mentre si guarda un         |             |
| programma. L'ultimo canale  |             |
| attivato nel gruppo è       |             |
| visualizzato, oppure        |             |

...premere per richiamare una Preferiti panoramica dei gruppi di canali

Se un solo gruppo è stato creato nel menu PREFERITI, questo gruppo può rivestire il ruolo di elenco predefinito da richiamare dopo l'attivazione del televisore dalla modalità standby. Questo assicura che i numeri di canale siano in sincronia con il telecomando Beo6. Perché questo elenco predefinito possa essere utilizzato, tutti gli altri elenchi devono essere nascosti. Premere il pulsante giallo per visualizzare/nascondere gruppi.

• •

| MENU 🕹             |
|--------------------|
| IMPOSTAZIONI 🛛 🌣   |
| CANALI 🛛 🌣         |
| MODIFICA GRUPPI TV |
| PREFERITI          |
| EL. TV             |
|                    |

#### Flenchi di canali ed emittenti

| Come richiamare un elenco di canali e      | Con il Beo6                   |            |
|--------------------------------------------|-------------------------------|------------|
| selezionare un canale.                     | Premere per richiamare un     | El. canali |
|                                            | elenco di canali nel gruppo   |            |
| Con il Beo4                                | corrente                      |            |
| Premere per selezionare un                 |                               |            |
| gruppo di canali                           | Premere per evidenziare il    | $\Diamond$ |
|                                            | canale desiderato nel gruppo, |            |
| Premere per scorrere i canali 🛛 👶          | oppure                        |            |
| nel gruppo, oppure                         |                               |            |
|                                            | premere per richiamare        | 0 - 9      |
| premere per richiamare il 0 – 9            | il canale del gruppo          |            |
| canale del gruppo corrispondente           | corrispondente al             |            |
| al numero selezionato                      | numero selezionato            |            |
| Premere il tasto <b>verde</b> per passare  |                               |            |
| dall'organizzazione in ordine alfabetico a |                               |            |
| guella numerica, e viceversa, dei canali.  |                               |            |

#### Modifica dei canali

È possibile rimuovere canali o emittenti sintonizzati dall'elenco dei canali o ripristinare nell'elenco canali rimossi. Solo canali analogici possono essere ridenominati. Questa funzione non è disponibile in tutti i paesi.

Nel menu ELENCO TV, è possibile rimuovere un canale dall'elenco dei canali. I canali rimossi possono essere ripristinati nel menu CANALI ELIMINATI.

Se si desidera modificare emittenti radio. è necessario selezionare una fonte radio e guindi la voce MODIFICA GRUPPI RADIO.

Quando si effettuano modifiche nel menu ELENCO TV o si aggiungono canali a un gruppo di preferiti, è possibile premere il tasto verde per passare dall'organizzazione dei canali in ordine alfabetico a quello numerico, e viceversa.

I canali rimossi dall'elenco dei canali non sono nuovamente visualizzati quando si effettua una ricerca di nuovi canali, ma sono memorizzati nell'elenco CANALI ELIMINATI.

MENU 🕹

IMPOSTAZIONI ● ❖ CANALI ● ❖ MODIFICA GRUPPI TV ● ❖ PREFERITI EL. TV ...

#### Visualizzazione delle informazioni sul canale

Nel menu ELENCO TV, è possibile evidenziare un canale e premere il tasto rosso per visualizzare le informazioni sul canale. BLOCCO GENITORI è disponibile solo se CONTROLLO ACCESSO è stato attivato nel menu delle impostazioni; vedere pagina 44. I canali dotati di blocco genitori saranno saltati quando si scorrono i canali.

Se il canale evidenziato è un canale analogico, è possibile ridenominare il canale tramite il tasto **verde** e il tasto di navigazione. In alcune lingue, non è possibile ridenominare i canali. Nel menu ELENCO TV, è possibile premere il tasto **verde** per per passare dall'organizzazione dei canali in ordine alfabetico a quello numerico, e viceversa.

Se si desidera visualizzare informazioni su emittenti radio o creare gruppi di emittenti, è necessario selezionare una fonte radio e guindi la voce MODIFICA GRUPPI RADIO.

#### Visione di canali Pay Per View

È possibile guardare canali Pay Per View se sono supportati nel proprio paese; è tuttavia necessario un abbonamento a questo servizio. La Guida programmi contiene informazioni sui canali e i programmi. Utilizzare queste informazioni per ordinare un programma. Contattare il proprio provider per un ID utente. Ordinazione di un programma... Premere per selezionare un  $\diamond$ canale oppure

Seguire le informazioni a schermo per accedere al programma. Per ulteriori informazioni, contattare il proprio provider di programmi.

17

### Risintonizzazione dei canali

È possibile impostare il televisore in modo che ricerchi canali TV ed emittenti radio.

A seconda del provider, alcune impostazioni sono effettuate automaticamente.

#### Aggiornamento dei canali

È possibile aggiornare i canali sintonizzati se, per esempio, sono stati spostati dall'emittente.

| MENU 🕹              |
|---------------------|
| IMPOSTAZIONI • 🌣    |
| CANALI 🛛 🌣          |
| SINTONIZZAZIONE • 🌣 |
| • *                 |

Se sono stati sintonizzati i canali terrestri e più di un network è disponibile, è necessario selezionare il network che si desidera utilizzare.

Le voci di menu CAVO, TERRESTRE, SATELLITE e ANALOGICO sono disponibili solo se sono state attivate in INGRESSI, nel menu CANALI. Se solo un ingresso è stato attivato, il menu SINTONIZZAZIONE viene saltato e il menu di configurazione per l'ingresso viene direttamente visualizzato.

Notare che quando si immette un provider di programmi o una modalità di ricerca diversi per un ingresso, il contenuto di tutti gli elenchi viene cancellato.

#### Modifica delle impostazioni d'ingresso dei canali

Come cambiare l'ingresso attivando o disattivando gli ingressi via cavo, terrestre, satellitare e analogico, l'antenna attiva e la compensazione della lunghezza della linea.

È possibile reinstallare tutti i canali TV mediante la funzione di sintonizzazione automatica di tutti i canali del televisore.

Se si passa a un network diverso, i canali negli elenchi potrebbero cambiare. Possibile solo se diversi network sono disponibili quando si sintonizzano i canali terrestri.

MENU 🕹 IMPOSTAZIONI • 🕹 CANALI ● ❖ SINTONIZZAZIONE INGRESSI **REINSTALLA CANALI** MODIFICA GRUPPI TV NETWORK PREFERITO

Per modificare l'ingresso di un canale, richiamare il menu INGRESSI.

Per reinstallare un canale, richiamare il menu REINSTALLA CANALI.

Per selezionare un network, richiamare il menu NETWORK PREFERITO.

NOTA: reinstallando tutti i canali TV, tutte le impostazioni di canale effettuate andranno perse!

Per ulteriori informazioni sul codice di accesso, vedere pagina 44.

Se si disattiva un ingresso, tutti i canali e la configurazione per questo ingresso vengono eliminati.

Il menu NETWORK PREFERITO può essere visualizzato quando si sintonizzano i canali terrestri.

### Configurazione dei diffusori – audio surround

Se il televisore è dotato di un modulo Power Link wireless, basta aggiungere diffusori e subwoofer BeoLab al televisore per creare un impianto audio surround nell'ambiente di ascolto. La riproduzione audio è ottimale nell'area compresa tra i diffusori.

È inoltre possibile creare gruppi di diffusori per personalizzare la configurazione dei diffusori per posizioni di ascolto diverse da quella frontale, per esempio seduti al tavolo da pranzo o in poltrona.

Questa guida descrive come effettuare le impostazioni dei diffusori di base. Per impostazioni e regolazioni dell'audio avanzate, vedere la Technical Sound Guide (guida audio tecnica) su www.bang-olufsen.con/guides.

Per informazioni sull'uso quotidiano dei gruppi di diffusori, vedere pagina 27.

È possibile che i provider di contenuti vietino la distribuzione wireless di audio digitale ai diffusori. In questo caso, è necessario utilizzare diffusori Power Link collegati tramite cavo.

#### Configurazione dei diffusori

Quando si configurano i diffusori cablati, è necessario selezionare i diffusori collegati a ogni presa Power Link nel menu COLLEGAMENTI DIFFUSORI. Se il televisore è dotato di un modulo Power Link wireless, cercherà di rilevare automaticamente il tipo di diffusori wireless, ma è anche possibile selezionare manualmente i diffusori wireless che si desidera collegare a ciascun canale Power Link.

MENU impostazioni ● ᠅ AUDIO ● ᠅ COLLEGAMENTI DIFFUSORI ● ᠅ ... ● ᠅

Importante! Se si seleziona LINEA nell'elenco TIPO DIFFUSORE, il volume sarà molto alto e non sarà possibile regolarlo con il telecomando Beo4/Beo6. È necessario utilizzare il telecomando del prodotto. LINEA è utilizzato, per esempio, per amplificatori di altra marca.

#### Diffusori wireless

Se la configurazione prevede diffusori wireless, il televisore esegue automaticamente una scansione per rilevare i diffusori wireless e abbinare i diffusori rilevati ai canali Power Link wireless durante la prima configurazione. È tuttavia possibile eseguire la scansione dei diffusori wireless manualmente, abbinando i diffusori wireless rilevati ai canali Power Link del televisore nel menu COLLEGAMENTI DIFFUSORI.

# Scansione e abbinamento dei diffusori wireless ...

Nel menu COLLEGAMENTI DIFFUSORI, premere per eseguire un'altra scansione

Al termine della scansione, premere per abbinare al televisore i diffusori rilevati

#### Disabbinamento di un diffusore dal televisore... Selezionare un diffusore nel

Selezionare un diffusore nel menu COLLEGAMENTI DIFFUSORI

3

Premere una volta per disabbinare il diffusore. Premere nuovamente per confermare il disabbinamento.

Per poter riconfigurare i diffusori wireless disabbinati, ricordarsi di resettare i diffusori. Vedere la guida in dotazione con i diffusori.

Continua...

Se lo stato di un diffusore è MANCANTE nel menu COLLEGAMENTI DIFFUSORI, il diffusore non è rilevato durante una scansione in quanto già precedentemente abbinato a un canale wireless. Se si esegue nuovamente la scansione, il diffusore può essere rilevato e riacquisterà lo stato di diffusore abbinato.

#### Creazione di gruppi di diffusori

È possibile creare diversi gruppi di diffusori per diverse posizioni di ascolto o combinazioni di diffusori. Per ogni gruppo, è necessario assegnare ruoli ai diffusori, impostare la distanza tra i diffusori e la propria posizione di ascolto e calibrare il livello dell'audio. Quando si passa da un diffusore a un altro, un segnale acustico viene emesso da ciascun diffusore collegato alla configurazione audio surround. È necessario regolare il livello dell'audio di tutti i diffusori collegati in modo che corrisponda al livello dell'audio degli altri diffusori nel gruppo.

MENU IMPOSTAZIONI • AUDIO • GRUPPI DIFFUSORI • ... • ...

È inoltre possibile denominare i gruppi dei diffusori o eliminare i gruppi indesiderati. Il gruppo dei diffusori TV è un gruppo predefinito che è possibile configurare per quando ci si siede davanti alla TV.

Assegnare un ruolo ai diffusori collegati consente di specificarne la funzione in un impianto audio surround e di impostare il numero dei diffusori utilizzati.

Premere il tasto **rosso** per attivare il gruppo di diffusori se TV o un gruppo esistente sono stati evidenziati.

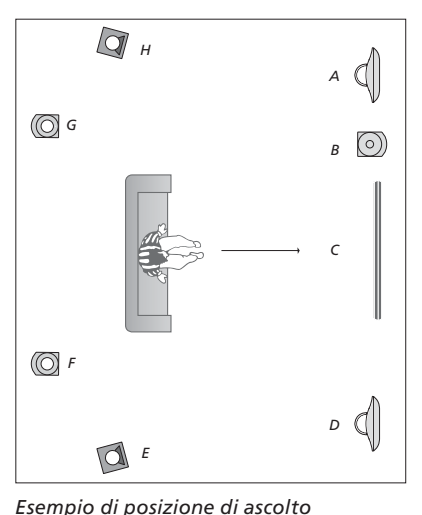

#### Diffusore A Frontale sinistro Diffusore B: Sub anteriore Diffusore C: Centrale Diffusore D: Frontale destro Diffusore E: Surround destro Diffusore F: Posteriore destro Diffusore G<sup>.</sup> Posteriore sinistro Diffusore H: Surround sinistro

Non è possibile ridenominare o eliminare il gruppo di diffusori TV. <u>Vedere pagina\_27</u> per informazioni sull'uso quotidiano dei gruppi di diffusori.

Per effettuare impostazioni avanzate per la configurazione dei gruppi di diffusori, vedere la guida audio tecnica su <u>www.bang-olufsen.</u> com/guides.

Continua...

#### Configurazione delle modalità audio

Il televisore dispone di diverse modalità audio ottimizzate per diversi tipi di programmi. È possibile tuttavia modificarle in base alle proprie preferenze. Le modalità audio hanno nomi predefiniti. Per esempio, è possibile selezionare FILM guando si guarda un DVD o un Blu-ray, o GIOCO per ottimizzare l'audio quando si utilizza una console per videogiochi. La modalità audio PERSONALIZZATA può essere impostata se si desidera definire un nuovo tipo di utilizzo e impostazione. È l'unica modalità che è possibile ridenominare. La modalità audio ADATTIVA non è una modalità audio vera e propria ma si adatta alla fonte scelta o al contenuto selezionando una delle diverse modalità audio disponibili.

Per ulteriori informazioni o per effettuare impostazioni avanzate per le modalità audio, vedere la guida audio tecnica su <u>www.bangolufsen.com/guides</u>.

| MENU 🕹             |
|--------------------|
| IMPOSTAZIONI • 🜣   |
| AUDIO ● ❖          |
| MODALITÀ AUDIO 🖲 🌣 |
| • 🌣                |

Se si desidera ripristinare una modalità audio sui valori predefiniti, è necessario selezionare REIMPOSTA SU VALORI PREDEFINITI nel menu delle impostazioni della modalità audio e confermare che si desidera ripristinare i valori.

Con il Beo4, è possibile richiamare un elenco di modalità audio sullo schermo del televisore tramite la voce **SOUND** del menu **LIST** del Beo4 e premendo il tasto **centrale**. Da qui, è possibile selezionare una modalità audio con i tasti numerici. <u>Vedere pagina 26 per</u>. informazioni sull'uso quotidiano delle modalità audio.

### Regolazione delle impostazioni dell'immagine e dell'audio

Le impostazioni di audio e immagini sono programmate in fabbrica su valori neutri che soddisfano la maggior parte delle condizioni di visione e di ascolto dei programmi. È possibile tuttavia modificarle in base alle necessità.

Regolazione di impostazioni audio come volume, bassi e alti e, per i diffusori cablati, abilitazione della modalità eco. Le impostazioni dell'immagine includono, per esempio, il contrasto, la luminosità, il colore e la distanza di visione.

Le impostazioni di audio e immagine possono essere modificate in modo temporaneo, ovvero fino allo spegnimento del televisore, oppure in modo permanente.

È possibile attivare diverse modalità d'immagine, per esempio la modalità gioco, se si collega una console per videogiochi al televisore.

Per ulteriori informazioni su come modificare il formato dell'immagine, vedere la Guida introduttiva.

#### **Regolazione dell'audio**

È possibile regolare le impostazioni dell'audio tramite il menu AUDIO. Le impostazioni temporanee vengono annullate allo spegnimento del televisore.

Se si sceglie di attivare la modalità eco, tutti i diffusori cablati in un gruppo di diffusori che non ricevono un segnale si spengono per risparmiare energia.

| MENU 💸                |  |
|-----------------------|--|
| IMPOSTAZIONI • 🌣      |  |
| AUDIO ● ❖             |  |
| REGOLAZIONE AUDIO 👁 🌣 |  |
| • *                   |  |

Nel menu DESCRIZIONE AUDIO, è possibile impostare il televisore in modo che descriva le attività sullo schermo del televisore tramite un feedback acustico. Ricordarsi di abilitare il campo di menu NON VEDENTI nel menu LINGUE in IMPOSTAZIONI REGIONE.

#### Regolazione delle impostazioni audio

È possibile regolare le impostazioni dell'immagine mediante il menu IMMAGINE. Le impostazioni temporanee vengono annullate allo spegnimento del televisore.

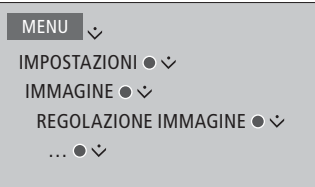

Per rimuovere temporaneamente l'immagine dallo schermo, premere LIST e utilizzare i tasti di navigazione su o giù per richiamare P.MUTE sul display del Beo4; premere il tasto centrale. Per ripristinare l'immagine, premere un tasto fonte. (Beo6: premere △ per richiamare la visualizzazione Scena sul Beo6, premere quindi Immagine e No Immag. Per ripristinare l'immagine, premere nuovamente No Immag.)

#### Modalità immagine

È possibile attivare diverse modalità di immagine da utilizzare per i diversi tipi di programmi. Se, per esempio, si collega una console per videogiochi o si gioca a un gioco per PC utilizzando il televisore come monitor, è possibile attivare la modalità GIOCO, la quale minimizza il ritardo causato dall'elaborazione del segnale. Altre modalità d'immagine disponibili sono FILM e ADATTIVA. Quando si seleziona una modalità immagine per una fonte tramite il menu IMMAGINE, questa viene salvata solo fino allo spegnimento del televisore o fino a quando non si seleziona una fonte diversa.

Quando si configura una fonte, è possibile impostare una modalità d'immagine che venga selezionata automaticamente ogni volta che si attiva la fonte. Questa impostazione viene effettuata in IMPOSTAZIONI AVANZATE, nel menu IMPOSTAZIONE ELENCO FONTI.

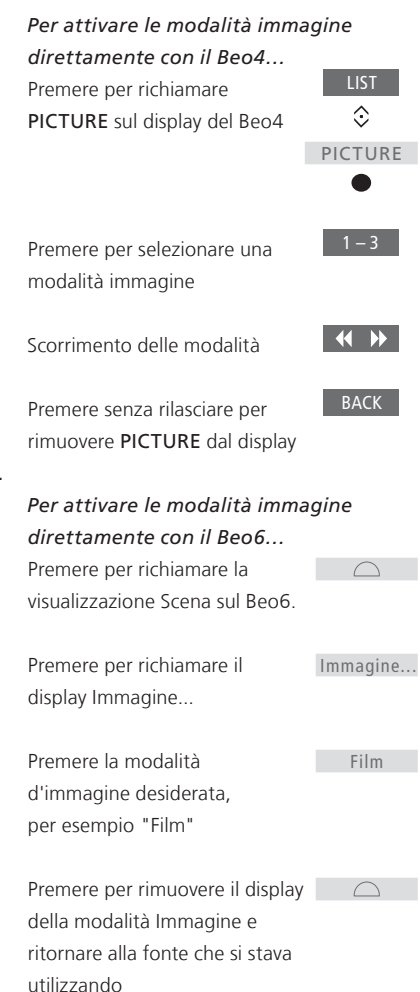

Per regolare le modalità d'immagine tramite il menu del televisore...

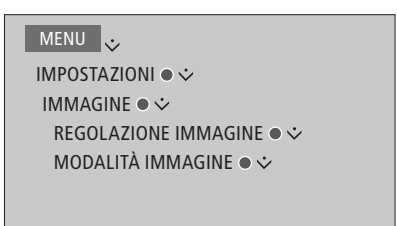

Nel menu REGOLAZIONE IMMAGINE, è possibile richiamare il menu IMPOSTAZIONI AVANZATE per effettuare diverse impostazioni per la fonte selezionata. Per esempio, è possibile modificare le impostazioni dell'immagine. Premere il tasto **blu** per richiamare il menu dei testi descrittivi.

### Configurazione della televisione 3D

È possibile impostare le proprie preferenze per la visione della televisione 3D. È possibile selezionare l'impostazione automatica su 3D del televisore se la rilevazione automatica del segnale 3D è disponibile.

#### Attivazione di 3D e regolazione delle impostazioni

È possibile selezionare se la modalità 3D debba essere attivata dal televisore automaticamente, manualmente o su richiesta quando rileva per la prima volta un segnale 3D automatico dopo il cambiamento di una fonte o canale. L'impostazione predefinita è PROMPT.

#### MENU IMPOSTAZIONI • IMMAGINE • DISPLAY 3D • IMPOSTAZIONI 3D • ATTIVA 3D

Per attivare 3D, richiamare il menu ATTIVA 3D e seguire le istruzioni a schermo. Quando il segnale 3D automatico è disponibile e ATTIVA 3D è impostato su AUTO, il televisore si commuta automaticamente sulla modalità 3D. Se è impostato su PROMPT, è necessario selezionare GUARDA IN 3D o GUARDA IN 2D. Se è impostato su MANUALE, è necessario accedere al menu e attivare 3D manualmente.

### Utilizzo quotidiano delle modalità audio e dei gruppi diffusore

È possibile trasformare il televisore in un impianto audio surround collegando diffusori e subwoofer BeoLab.

Ogni volta che si attiva una delle fonti, il televisore seleziona automaticamente la modalità audio più appropriata per la fonte che si sta utilizzando. Una modalità audio diversa può essere tuttavia selezionata in qualsiasi momento.

Inoltre, quando si accende il televisore, il gruppo diffusori TV viene selezionato automaticamente. Tuttavia, è sempre possibile selezionare un altro gruppo di diffusori attivati se si desidera ascoltare la musica senza dover stare seduti davanti al televisore, ad esempio, quando ci si siede a tavola o in una poltrona.

È possibile regolare le impostazioni delle modalità audio e configurare gruppi di diffusori. Per informazioni sull'impostazione delle modalità audio e la creazione di gruppi di diffusori, <u>vedere le pagine 21-22</u>.

#### Selezione di una modalità audio

È possibile selezionare la modalità audio più appropriata in base alla fonte che si sta utilizzando.

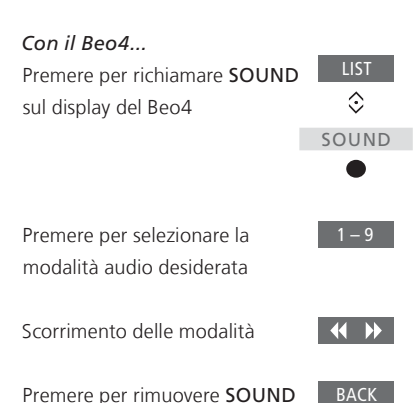

dal display del Beo4

visualizzazione Scena sul Beo6
Premere per richiamare il display Audio...
Premere per selezionare la modalità audio desiderata, per esempio Adattiva
Premere per rimuovere il display della modalità Audio e ritornare alla fonte che si stava utilizzando

Con il Beo6...

Premere per richiamare la

Quando si configura una fonte, è possibile impostare una modalità audio che venga selezionata automaticamente ogni volta che si attiva la fonte. Questa impostazione viene effettuata in IMPOSTAZIONI AVANZATE, nel menu IMPOSTAZIONE ELENCO FONTI.

### Selezione di un gruppo di diffusori

| Selezione di un gruppo di diffusori in |            | Con il Beo6                       |                  |  |  |
|----------------------------------------|------------|-----------------------------------|------------------|--|--|
| base alla posizione di ascolto.        |            | Premere per richiamare il         | $\square$        |  |  |
|                                        |            | display Scena                     |                  |  |  |
| Con il Beo4                            |            |                                   |                  |  |  |
| Premere per richiamare                 | LIST       | Premere per richiamare il         | Audio            |  |  |
| SPEAKER sul display del Beo4           | $\Diamond$ | display Audio                     |                  |  |  |
|                                        | SPEAKER    |                                   |                  |  |  |
|                                        | •          | Premere per richiamare il         | Gruppi diffusori |  |  |
|                                        |            | display Gruppi diffusori          |                  |  |  |
| Premere per selezionare il             | 1 – 9      |                                   |                  |  |  |
| gruppo di diffusori desiderato.        |            | Premere per selezionare il        | 1 - 9            |  |  |
| I diffusori selezionati vengono        |            | gruppo di diffusori desiderato.   |                  |  |  |
| attivati automaticamente               |            | I diffusori selezionati vengono   |                  |  |  |
|                                        |            | attivati automaticamente          |                  |  |  |
| Scorrimento dei gruppi                 | < >>       |                                   |                  |  |  |
|                                        |            | Premere per rimuovere il display  | $\square$        |  |  |
| Premere per rimuovere                  | BACK       | Gruppi diffusori e ritornare alla |                  |  |  |
| SPEAKER dal display del Beo4           |            | fonte che si stava utilizzando    |                  |  |  |

### Visione simultanea di due fonti

Il telecomando Beo4/Beo6 consente di accedere alla funzione doppio schermo con la quale è possibile visualizzare due fonti video contemporaneamente. È inoltre possibile richiamare una fonte video e una fonte audio contemporaneamente. Ad esempio. è possibile riprodurre e visionare un video e un programma televisivo simultaneamente. sempre che le fonti selezionate siano disponibili nell'impianto.

Vi sono alcune limitazioni quando si utilizza la funzione doppio schermo (P-AND-P) in quanto alcune combinazioni di fonti possono non essere possibili. Per esempio, non è possibile quardare due fonti HDMI o due canali codificati contemporaneamente. Quando una combinazione non valida viene selezionata, un messaggio viene visualizzato sullo schermo del televisore.

Se si quarda un programma in 3D e si attiva la funzione P-AND-P, il televisore si commuterà su 2D.

Per visualizzare una fonte registrata nel menu IMPOSTAZIONE ELENCO FONTI come V.AUX, ad esempio un set-top box, premere LIST fino a visualizzare P-V.AUX sul display di Beo4.

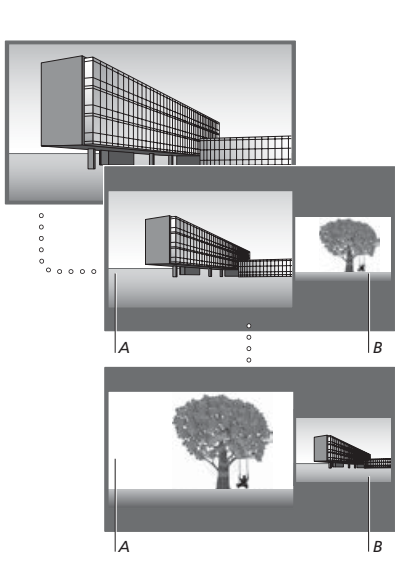

La regolazione del volume riguarda sempre l'audio dell'immagine A, mentre altre funzioni, quali la selezione dei canali. riguarda l'immagine B. La scelta di una nuova fonte annulla la visione duale (P-AND-P) sullo schermo.

#### Mentre si quarda, ad esempio, la TV...

| Con il Beo4<br>Premere per richiamare<br>P-AND-P                                                                                          | LIST<br>\$<br>P-AND-P |
|----------------------------------------------------------------------------------------------------|-----------------------|
| Ad esempio, premere <b>DVD</b><br>per selezionare la fonte da<br>visualizzare sul lato destro dello<br>schermo ( <i>B</i> )               | DVD                   |
| Premere per scambiare<br>l'immagine a sinistra con<br>l'immagine a destra                                                                 | MENU<br>0             |
| Premere per richiamare<br>P-AND-P per passare da<br>un'immagine piccola a una<br>grande, e viceversa, per<br>l'immagine sinistra e destra | LIST<br>\$<br>P-AND-P |
| <b>Con il Beo6</b><br>Premere per richiamare il<br>display <b>Im-e-Im</b>                                                                 | lm-e-lm               |
| Ad esempio, premere DVD                                                                                                    | DVD                   |
| per selezionare la fonte da<br>visualizzare sul lato destro dello<br>schermo ( <i>B</i> ).                                                |                       |
| Premere per scambiare<br>l'immagine a sinistra con<br>l'immagine a destra                                                                 | Commuta               |
| Premere per passare da<br>un'immagine piccola a una<br>grande, e viceversa, per<br>l'immagine sinistra e destra                           | Dimensioni            |

#### Per uscire dalla funzione doppio schermo (P-AND-P)...

Per lasciare la funzione e ritornare alla visualizzazione normale della fonte sul lato sinistro dello schermo (A), selezionare semplicemente un'altra fonte

### Informazioni sui programmi

È possibile richiamare le informazioni sul programma corrente o richiamare la Guida dei programmi. È inoltre possibile cambiare la lingua dell'audio e dei sottotitoli o richiamare informazioni interattive tramite HbbTV.

Un display con le informazioni viene visualizzato brevemente sullo schermo ogni qualvolta si cambia canale o emittente. È inoltre possibile richiamare un display manualmente con il tasto **blu** per visualizzare le informazioni sul programma.\*1

<sup>1</sup>\*Se Testo digitale/HbbTV è abilitato, è necessario premere **MENU** prima del tasto **blu** sul Beo4.

HbbTV potrebbe non essere disponibile su tutti i mercati.

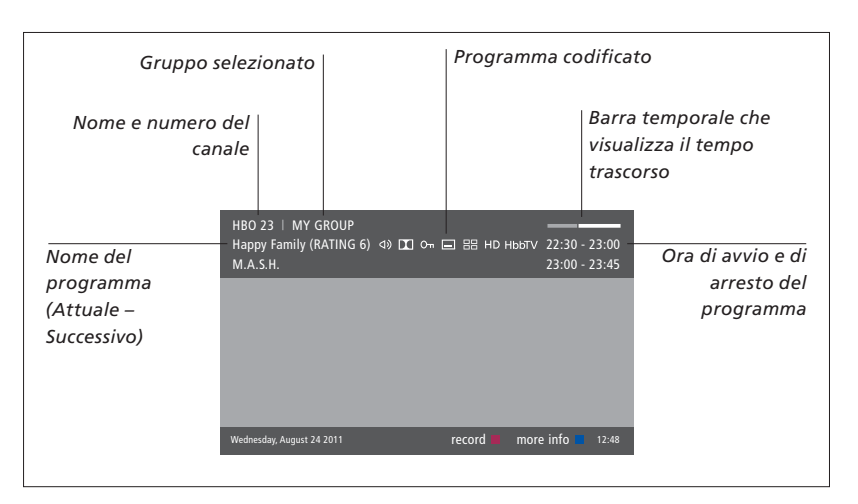

Per visualizzare ulteriori informazioni su un programma, premere il tasto **blu** mentre il display è visualizzato sul televisore.\*<sup>1</sup> Premere **BACK** per uscire dalle informazioni sul programma. Sul Beo6, premere **Informazioni** sul display del Beo6.

| Audio multicanale   Sottotitoli                                                                                                    |                                                                 |           |                               |                                    |         |
|----------------------------------------------------------------------------------------------------|-----------------------------------------------------------------|-----------|-------------------------------|------------------------------------|---------|
|                                                                                                    |                                                                 |           | Programma in HD               |                                    |         |
| Opzio                                                                                                    | ni audio aggiuntive                                             |           |                               | Informazion                        | i HbbTV |
| Rating contenuto<br>adulto* <sup>2</sup>                                                                                                    | HBO 23   MY GROUP<br>Happy Family (RATING 6) (4) DD<br>M.A.S.H. | ∽ ⊑ ः     | HD Hb                         | ыту 22:30 - 23:00<br>23:00 - 23:45 |         |
| (DRAMA) Since Laura was a little girl she had lived in the little house on the prairie. It was the one place where she felt safe, close to her mother, her father, and her siblings. |                                                                 |           | Informazioni sui<br>programmi |                                    |         |
|                                                                                                    | This episode: Fools Gold                                        |           |                               |                                    |         |
|                                                                                                    | Wednesday, August 24 2011                                       | ecord 📕 i | info off                      | next > 12:48                       |         |
|                                                                                                    |                                                                 |           |                               |                                    |         |

In modalità visualizzazione estesa, se le informazioni superano la lunghezza della pagina, è possibile scorrere il testo con il tasto di navigazione "giù".

Opzioni aggiuntive per i sottotitoli e l'audio vengono visualizzate in alto sotto forma di icone. Nota: non tutti i canali offrono questo servizio.

<sup>2</sup>\*Il rating del contenuto adulto è visibile solo se fornito dall'emittente.

#### Opzioni sottotitoli e audio

Le icone \land) e 🖃 indicano che sono disponibili ulteriori opzioni sia per l'audio che per i sottotitoli.

Uso del Beo4 quando nessun menu è visualizzato sullo schermo...

Premere per richiamare il menu LINGUA SOTTOTITOLI, oppure...

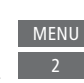

...premere per richiamare il menu LINGUA AUDIO

MENII

Inoltre, le opzioni audio possono avere l'estensione AC3 o AAC, ad esempio. Italiano AC3, che indica diversi sistemi audio. Uso del Beo6 guando nessun menu è visualizzato sullo schermo... Premere per richiamare il menu Sottotitoli

...premere per richiamare il menu LINGUA AUDIO

LINGUA SOTTOTITOLI, oppure...

consentono di dirigere l'audio sinistro e destro al diffusore centrale

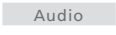

BACK

BACK

#### Guida dei programmi

È possibile richiamare una Guida dei programmi contenente informazioni sul programma corrente e su quelli successivi per tutti i canali e le emittenti disponibili. Con la Guida è inoltre possibile passare a un altro canale o emittente. Non è possibile richiamare una Guida dei programmi per i canali e le emittenti analogici.

Premere il tasto verde per richiamare la Guida dei programmi. Sul Beo6, premere Guida Prog.

Notare che l'audio può essere disattivato quando la Guida dei programmi viene aggiornata.

La lingua della Guida dei programmi sarà la lingua per i menu selezionata, se disponibile. In caso contrario, sarà la lingua disponibile tramite il segnale TV.

Dalla Guida dei programmi... Premere per richiamare le informazioni sul programma specifico

Premere due volte per selezionare un programma evidenziato

Premere senza rilasciare per rimuovere le informazioni dallo schermo

Premere per tornare alla Guida programmi - Panoramica\*1

Dalle informazioni su un programma specifico...

Premere per selezionare un canale

Premere per tornare al livello precedente

Premere senza rilasciare per rimuovere le informazioni dallo schermo

Se si preme il tasto giallo con un canale evidenziato nella Guida dei programmi, si potrà selezionare un altro gruppo.

1\*Se HbbTV è abilitato per il canale, il tasto colorato potrebbe non funzionare.

#### **HbbTV**

HbbTV (Hybrid Broadcast Broadband TV) è un servizio online che consente di accedere a numerosi altri servizi, come catch-up TV, concorsi, pubblicità interattive e social network. Per poter visualizzare le informazioni, il televisore deve essere connesso a Internet.

È possibile bloccare HbbTV per il canale se non si desidera utilizzare questa funzione.

HbbTV non è supportato da tutti i canali e il contenuto trasmesso dipende dall'emittente. Il contenuto può essere inoltre bloccato da alcune emittenti. Attivazione di HbbTV ... Se HbbTV è disponibile, premere il tasto colorato indicato sullo schermo

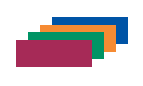

Per bloccare HbbTV con il Beo4...

Con il canale visualizzato, premere per richiamare il menu HBBTV

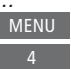

Utilizzare il tasto di navigazione <br/>
sinistro o destro per selezionare<br/>
ATTIVATO o DISATTIVATO per<br/>
bloccare HbbTV.

Per bloccare HbbTV con il Beo6...

Con il canale visualizzato,Menupremere per richiamare il menu4HBBTV e seguire le istruzioni aschermo

Utilizzare il tasto di navigazione <br/>
sinistro o destro per selezionare<br/>
ATTIVATO o DISATTIVATO per<br/>
bloccare HbbTV

### Registrazione di un programma

Il registratore con hard disk opzionale consente di effettuare registrazioni con timer ed eseguire due timer simultaneamente. I timer memorizzati sono elencati nel menu INDICE TIMER. Qui è possibile modificare o eliminare i timer.

È inoltre possibile copiare un programma dal buffer di timeshift sul disco rigido per memorizzarlo.

Per assicurarsi che i timer vengano eseguiti correttamente, impostare l'orologio del sistema sulla data e l'ora corrette.

I menu del registratore con hard disk opzionale offrono numerose opzioni d'impostazione e regolazione. Richiamare il menu IMPOSTAZIONI REGISTRAZIONE e seguire le istruzioni a schermo. Premere il tasto **blu** per richiamare i testi descrittivi.

#### È possibile registrare solo da canali digitali.

Non è possibile registrare un programma radio.

#### Effettuazione di una registrazione con timer

Impostazione di un timer nel menu PROGRAMMAZIONE CON TIMER. Qui è possibile selezionare il dispositivo dal quale registrare, l'ora di inizio e l'ora di fine del programma e la data o i giorni della settimana in cui il programma viene trasmesso.

#### MENU 🜛

REGISTRAZIONI ● ᠅ PROGRAMMAZIONE CON TIMER ● ᠅

Per impostare un timer, richiamare il menu PROGRAMMAZIONE CON TIMER.

È possibile registrare dal sintonizzatore del registratore con hard disk opzionale e dal sintonizzatore del televisore durante la riproduzione di una registrazione. È inoltre possibile registrare un programma nel contenuto dell'hard disk e allo stesso tempo salvare un programma nel buffer di timeshift. Alcune limitazioni riguardo la registrazione e il timeshift possono essere presenti. Per ulteriori informazioni, vedere la guida introduttiva e le pagine seguenti.

È inoltre possibile avviare un programma registrato anche se la registrazione del programma specifico è ancora in corso. Tenere presente che non è possibile registrare programmi protetti. Per informazioni su come effettuare una registrazione manuale immediata, vedere la guida introduttiva. ARCHIVIA EPISODI è solo disponibile quando la voce DATA è impostata su GIORNI e PROTEZIONE su DISATTIVATO.

Se l'indice timer è pieno, il menu PROGRAMMAZIONE CON TIMER non è accessibile.

Se, per qualche motivo, una registrazione con timer non viene portata a termine, l'utente verrà notificato se il programma è nuovamente presente nella Guida dei programmi, in modo che il timer possa essere reimpostato.

Se una registrazione con timer è programmata con la Guida programmi o il display delle informazioni, è solo possibile modificare lo stato della protezione, della categoria e del blocco genitori.

Se un programma registrato è diviso in due eventi, per esempio, a causa di un telegiornale, entrambi gli eventi vengono registrati. Questo, tuttavia, richiede che vi siano meno di tre ore tra l'inizio e la fine delle registrazioni e che la Guida programmi riconosca che i due programmi sono correlati.

Continua...

#### Registrazione tramite la Guida programmi...

Premere per richiamare la Guida programmi e selezionare il programma che si desidera registrare

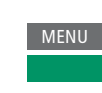

Premere per avviare una registrazione

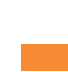

Premere per avviare la registrazione del programma selezionato. Il programma è ora sottolineato. Oppure...

...se il programma fa parte di una serie settimanale, premere per programmare una registrazione con timer ripetuta

II menu PROGRAMMAZ. CON TIMER è visualizzato ed è possibile utilizzare il tasto di navigazione e i tasti numerici per modificare la registrazione programmata

Premere per memorizzare la registrazione programmata. Il programma è ora sottolineato

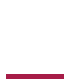

< 3>

Evidenziare nuovamente il programma e premere per richiamare le opzioni di registrazione (eliminare o annullare)

Al termine, la registrazione viene salvata nel menu CONTENUTO HARD DISK.

Due registrazioni possono essere effettuate contemporaneamente, ma se si tenta di registrare un terzo programma, viene visualizzato un menu a schermo.

#### Informazioni sulla gestione e la protezione dello spazio

Il televisore dispone di una funzione di gestione dello spazio che, guando necessario, crea spazio per registrazioni manuali e programmate. Per far ciò, elimina la quantità richiesta di contenuto sull'hard disk opzionale. I seguenti principi sono applicabili:

- Le registrazioni protette non vengono mai eliminate
- Le registrazioni già visualizzate o modificate vengono eliminate prima delle registrazioni non ancora visualizzate o modificate.
- Le registrazioni meno recenti vengono eliminate per prime.
- Una registrazione non viene eliminata automaticamente in modalità riproduzione.
- Le registrazioni con timer non vengono eseguite se il disco rigido opzionale è pieno e tutte le registrazioni sono protette: inoltre, qualsiasi registrazione in corso viene interrotta automaticamente al raggiungimento del limite di capacità del disco rigido.

Le registrazioni con una durata limitata, ad esempio le registrazioni in affitto, vengono eliminate automaticamente quando scadono. Oueste registrazioni sono indicate con la dicitura ISCADE IL dopo il nome della registrazione. Se le informazioni sulla data di scadenza della registrazione non sono valide. non è possibile riprodurre questa registrazione. Se una registrazione scade durante la riproduzione, viene visualizzato un messaggio di avvertimento, che può essere rimosso premendo il pulsante centrale.

L'utente viene avvisato se sul registratore con hard disk opzionale non c'è più spazio o spazio insufficiente per una registrazione con timer.

Continua...

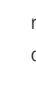

33

#### Controllo delle registrazioni programmate

È possibile controllare, modificare ed eliminare i timer che devono ancora essere eseguiti. È inoltre possibile disattivare un timer una volta o a tempo indeterminato se un timer programmato si sovrappone a un altro timer. Se si modifica un timer disabilitato, questo viene automaticamente riattivato.

Quando si crea una registrazione con timer e la capacità massima delle registrazioni con timer è quasi al limite, l'utente viene avvertito nei menu.

| MENU 💸            |  |
|-------------------|--|
| REGISTRAZIONI 🛛 🌣 |  |
| INDICE TIMER •    |  |
|                   |  |
|                   |  |

#### Copia dal buffer di timeshift

Il buffer di timeshift consente di memorizzare programmi temporaneamente. Se si cambia fonte, canale o emittente, o se si spegne il televisore, il contenuto del buffer viene eliminato. Per memorizzare una registrazione, è possibile copiarla dal buffer di timeshift nel menu CONTENUTO HARD DISK effettuando una registrazione manuale. Se una registrazione manuale viene avviata durante il timeshift, la registrazione si avvia dall'ora di inizio del programma. Se si cambia canale dopo l'inizio di un programma, la registrazione avrà inizio da quel punto. Per ulteriori informazioni, vedere la Guida introduttiva.

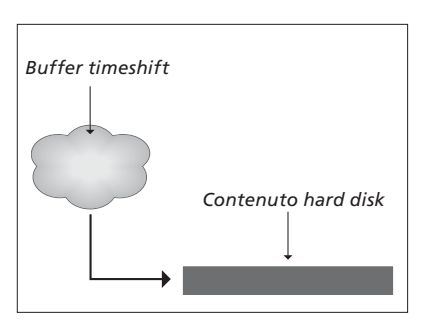

NOTA: il provider del programma potrebbe limitare i contenuti che possono essere registrati o per i quali è possibile utilizzare la funzione timeshift. Il programma registrato può anche essere disponibile per un periodo di tempo limitato. Contattare il provider del programma per informazioni sulla politica di registrazione.

**Copia sull'hard disk...** Premere per sospendere il timeshift

Premere per avviare la riproduzione

Premere per scorrere indietro per visualizzare il programma che si desidera registrare

Premere per avviare la registrazione sull'hard disk.\*1

ll contenuto prima dell'ora di

avvio della registrazione sarà eliminato.

<sup>1</sup>\*Se una registrazione manuale viene avviata durante il timeshift, la parte del timeshift appartenente al programma farà anche parte della nuova registrazione.

Dopo aver copiato il contenuto dal timeshift su CONTENUTO HARD DISK, è possibile modificare la nuova registrazione, così come tutte le altre registrazioni.

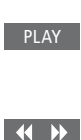

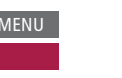

### Modifica delle registrazioni

Il registratore con hard disk opzionale consente di modificare il contenuto del disco rigido a proprio piacimento. Per esempio, è possibile cambiare la categoria della registrazione di un canale o eliminarla, abbreviarla o dividerla in due registrazioni separate.

Inoltre, è possibile proteggere qualsiasi registrazione che si desidera memorizzare o attivare il blocco genitori.

Richiamare il menu principale e selezionare REGISTRAZIONI per richiamare il menu CONTENUTO HARD DISK. Qui, tra le altre cose, è possibile ordinare le registrazioni in ordine alfabetico o per data utilizzando il pulsante **verde**.

Se il blocco genitori è attivato per una registrazione, è necessario inserire il codice di accesso prima di poter visualizzare il menu OPZIONI e modificare la registrazione. MENU 🔆 REGISTRAZIONI • 🌣 CONTENUTO HARD DISK •

È possibile impedire l'accesso alle registrazioni attivando la funzione Blocco genitori. Per farlo, è necessario immettere un codice blocco genitori. Il menu CONTROLLO ACCESSO consente di impostare un codice che limiti l'accesso alle registrazioni. Per l'impostazione del codice del blocco genitori, vedere pagina 44.

#### *Modifica del nome di una registrazione...* Se si desidera cambiare il nome di una

registrazione, per esempio se una registrazione manuale è stata effettuata, è possibile ridenominare la registrazione nel menu CONTENUTO HARD DISK. Seguire le istruzioni a schermo.

#### Divisione di una registrazione...

È possibile dividere in due una registrazione singola. Ciò può ad esempio semplificare l'individuazione di una scena particolare mentre si scorre una registrazione lunga. Seguire le istruzioni a schermo.

Nota: in alcune lingue, non è possibile assegnare un nome.

#### Taglio di una registrazione...

È possibile tagliare una sezione di una registrazione, Scegliere un punto della registrazione e specificare se si desidera eliminare la sezione della registrazione prima o dopo tale punto. Non è possibile eliminare una sezione nel mezzo della registrazione. Seguire le istruzioni a schermo.

#### Eliminazione di una registrazione...

È possibile eliminare una registrazione in qualsiasi momento, anche le registrazioni protette. È inoltre possibile eliminare tutte le registrazioni all'interno di una categoria o una visualizzazione. Seguire le istruzioni a schermo.

Una registrazione protetta sarà indicata da |PROTETTA dopo il nome.

Tutte le registrazioni con una data di scadenza sono automaticamente protette fino alla loro scadenza. Queste registrazioni sono indicate da |SCADE IL dopo il nome e non è possibile disattivare la protezione di queste registrazioni.

Nomi e protezione rimangono inalterati per le nuove registrazioni, ma se si divide o si protegge una registrazione inserita in ARCHIVIA EPISODI, questa registrazione non ne farà più parte.

### WebMedia

Con la funzione WebMedia integrata è possibile ricercare e trovare film, guardare video su YouTube, foto e altri contenuti web. WebMedia consente l'integrazione di funzioni Internet sul televisore. È inoltre possibile aggiungere diverse app. Per utilizzare WebMedia, il televisore deve essere connesso a Internet; vedere Impostazioni rete.

La prima volta che si utilizza WebMedia, viene chiesto di accettare i termini d'uso. Se si reimposta il televisore sui valori di fabbrica, è necessario accettare nuovamente le condizioni di utilizzo. Se si desidera bloccare app selezionate, è possibile creare un proprio codice PIN a questo punto.

È anche possibile comandare WebMedia con l'app BeoRemote; <u>vedere pagina 5</u> per ulteriori informazioni.

WebMedia potrebbe non essere disponibile su tutti i mercati.

#### *Attivazione di WebMedia* Premere per attivare il tasto

fonte assegnato a WebMedia, per esempio **DTV**\*<sup>1</sup>

\*\*È possibile richiamare il menu principale; selezionare ELENCO FONTI, evidenziare WEBMEDIA e premere il tasto centrale per attivare la fonte.

#### Navigazione di base...

Premere per spostarsi nel browser Internet, app disponibili o sul tastierino, se disponibile

Premere per accettare o selezionare

Premere per tornare indietro di un livello; una selezione lunga visualizzerà la schermata iniziale di Webmedia

#### Navigazione con browser web...

Premere per scorrere la cronologia delle pagine web

Premere per scorrere la pagina web verso l'alto o verso il basso, per agevolare la navigazione

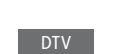

< 3>

*Per aggiungere un'app...* Lanciare App Gallery

Selezionare un paese\*2

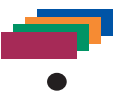

Aggiungere l'app seguendo le istruzioni a schermo. Andare alla schermata iniziale di WebMedia per reperire l'app aggiunta

| Per bloccare/sbloccare un'app                                                              |          |  |
|--------------------------------------------------------------------------------------------|----------|--|
| È possibile limitare l'accesso a                                                           |          |  |
| determinate app bloccandole                                                                |          |  |
| con un codice PIN. Con l'app                                                               |          |  |
| evidenziata, premere per                                                                   |          |  |
| bloccare/sbloccare                                                                         |          |  |
| Immettere il codice PIN di<br>WebMedia (non il codice PIN<br>del televisore)* <sup>3</sup> | 0 – 9    |  |
| Per accettare il codice                                                                    | < 🔅 >    |  |
|                                                                                            | Continua |  |

<sup>2</sup>\*È possibile aggiungere app da diversi paesi. Alcune app possono essere tuttavia bloccate dal provider.

<sup>3</sup>\*Se un codice PIN non è stato selezionato, la prima volta che si attiva WebMedia, viene chiesto di impostare un codice PIN prima di poter bloccare l'app.

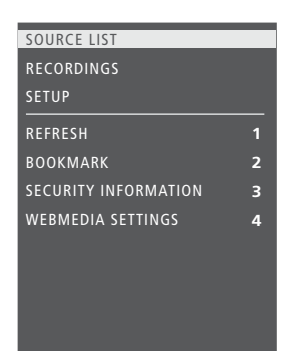

Se WEBMEDIA è la fonte selezionata, premere MENU per richiamare il menu WebMedia. I tasti del telecomando sono visualizzati alla destra del menu e le funzioni ad essi abbinate sulla sinistra.

#### Aggiornamento di una pagina...

È possibile aggiornare una pagina se i contenuti sono modificati di frequente, per esempio nel caso di previsioni del tempo o guotidiani on-line.

#### Aggiunta di un segnalibro...

Con una pagina web visualizzata, premere MENU per richiamare un menu a sovrapposizione. Premere 2 per aggiungere il segnalibro per il sito web in questione.

I segnalibri aggiunti sono memorizzati nell'applicazione Internet. Andare alla schermata iniziale di WebMedia e selezionare l'app Internet per visualizzare il segnalibro aggiunto.

# Controllo delle informazioni di sicurezza di una pagina...

Utilizzando il menu delle informazioni di sicurezza, è possibile controllare l'URL del sito web e recuperare le informazioni di sicurezza.

#### Modifica della fonte PROGR. IN CORSO...

PROGR. IN CORSO visualizza un'anteprima del programma in onda sulla fonte selezionata. Per esempio, se HDMI 1 è stato selezionato come fonte e un set-top box è collegato, verrà visualizzata un'anteprima del programma in onda. La fonte è selezionabile dal menu IMPOSTAZ. WEBMEDIA.

### HomeMedia

È possibile riprodurre file musicali e video e sfogliare le foto archiviate su un dispositivo di storage o su un prodotto collegato tramite un server multimediale abilitato per DLNA/UPnP. Quando si collega un dispositivo di storage al televisore, viene visualizzato il menu HOMEMEDIA.

Se musica e foto sono presenti sul dispositivo di storage, è possibile avviare la riproduzione della musica e ritornare al menu principale per avviare una presentazione delle foto. In questo modo è possibile ascoltare la musica e visualizzare le foto, contemporaneamente.

I dispositivi di storage includono, per esempio, dispositivi USB e hard disk collegati tramite USB o Ethernet.

Per i formati supportati, vedere www.bang-olufsen.com/guides.

#### Utilizzo di HomeMedia

Durante la riproduzione della musica, è possibile visualizzare il menu MUSICA RIPRODOTTA con la copertina e le informazioni sull'artista, il titolo e il brano, se disponibili. Quando si sfoglia o si riproduce musica, foto e file video, è possibile premere il tasto blu per richiamare ulteriori informazioni.

H.MEDIA

3

 $\odot$ 

3

Ascolto della musica... Collegare un dispositivo di storage con la musica

Premere per attivare il tasto fonte assegnato al browser multimediale, per esempio, H.MEDIA\*1

Premere per selezionare il dispositivo di storage con la musica e premere il tasto centrale

Se il dispositivo di storage è un server multimediale, premere per evidenziare il menu Musica o Cartelle e premere il tasto **centrale** 

Premere per sfogliare i file e le cartelle e premere il tasto **centrale** per accedere alla cartella o avviare la riproduzione del file

Premere per passare ad altri brani durante la riproduzione. Premere senza rilasciare per scorrere in avanti o indietro durante la riproduzione. Premere nuovamente per cambiare velocità\*<sup>2</sup>

Premere per passare ad altri brani durante la riproduzione

Premere per sospendere

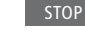

PI AY

BACK

Premere per riprendere la riproduzione

Premere per tornare indietro nei menu o premere senza rilasciare per ritornare al menu principale

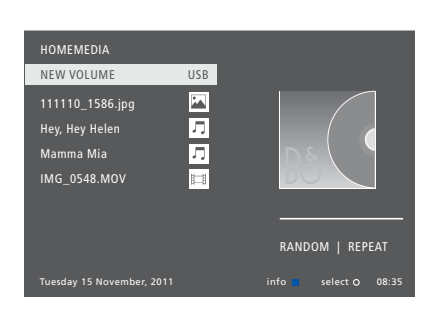

È inoltre possibile richiamare MUSICA RIPRODOTTA premendo **MENU** e quindi il tasto **rosso**. Sul Beo6, premere **Musica**.

<sup>1</sup>\*H.MEDIA è in LIST del Beo4. È possibile richiamare il menu principale; selezionare ELENCO FONTI, evidenziare HOMEMEDIA e premere il tasto **centrale** per attivare HomeMedia.

<sup>2</sup>\*Durante presentazioni di foto o la riproduzione di video non è possibile passare ad altri brani o sospendere la riproduzione di file musicali.

Continua...

senza rilasciare per ritornare al

menu principale

Esplorazione delle foto... Per ruotare una foto verso sinistra o verso Riproduzione di file video... Collegare un dispositivo di destra, premere MENU e quindi 2 o 3, oppure Collegare un dispositivo di storage con le foto utilizzare il tasto di navigazione sinistro o destro. storage con i file video Sul Beo6, premere < Ruotare o Ruotare >. Premere per attivare il tasto H.MEDIA Premere per attivare il tasto fonte assegnato al browser È inoltre possibile richiamare FOTO fonte assegnato al browser multimediale, per esempio. VISUALIZZATA premendo **MENU** e auindi multimediale, per esempio. H.MEDIA\*1 il tasto verde. Sul Beo6, premere Foto. H.MEDIA\*1  $\odot$ Premere per selezionare il 1\*H.MEDIA è in LIST del Beo4. È possibile Premere per selezionare il dispositivo di storage con le richiamare il menu principale: selezionare dispositivo di storage con foto e premere il tasto **centrale** ELENCO FONTI, evidenziare HOMEMEDIA i file video e premere il tasto e premere il tasto **centrale** per attivare centrale  $\odot$ Se il dispositivo di storage è un HomeMedia server multimediale, premere Se il dispositivo di storage è un per evidenziare il menu Foto server multimediale, evidenziare o Cartelle e premere il tasto il menu Video o Cartelle e centrale premere il tasto **centrale**  $\odot$ Premere per sfogliare i file e le Premere per sfogliare i file e cartelle e premere il tasto le cartelle e premere il tasto centrale per accedere alla centrale per accedere alla cartella cartella o avviare la riproduzione del file Premere per visualizzare la foto a tutto schermo. Premere per sospendere La presentazione (slideshow) si avvia automaticamente Premere per riprendere la riproduzione STOP Premere per mettere in pausa la presentazione Premere per scorrere minuto per minuto. Premere senza PLAY Premere per proseguire con la rilasciare i tasti per scorrere. presentazione Premere nuovamente per cambiare velocità **( )** Premere per passare alla foto precedente o successiva, anche Premere per passare ad altri file durante la riproduzione in modalità pausa Premere per passare a un punto 1 – 9 Premere per passare alla foto precedente o successiva temporale specifico nel file Premere per richiamare le Premere per uscire dalla informazioni sulla foto corrente. riproduzione del video e (Beo6: premere Informazioni) ritornare alla schermata del browser o tornare indietro nei menu, o premere senza rilasciare BACK Premere per uscire dalla per ritornare al menu principale presentazione e ritornare alla È inoltre possibile richiamare VIDEO schermata del browser o tornare indietro nei menu, o premere

RIPRODOTTO premendo MENU e quindi il tasto giallo. Sul Beo6, premere Video.

H.MEDIA

3

 $\odot$ 

3

PLAY

BACK

#### Visualizzazione di un elenco di file recentemente selezionati

È possibile visualizzare un breve elenco dei file recentemente selezionati sui dispositivi di storage correntemente collegati.

Premere il tasto fonte H.MEDIA assegnato al browser multimediale per attivarlo, per esempio, H.MEDIA.\*1 I file recentemente selezionati sono visualizzati sotto l'elenco dei dispositivi di storage rilevati

Premere per evidenziare un file che si desidera riprodurre e premere quindi il tasto **centrale**  3

Per rimuovere le selezioni recenti dall'elenco, premere **MENU** e quindi 1. Sul Beo6, premere **Elimina cronologia**.

<sup>1</sup>\*H.MEDIA è in LIST del Beo4. È possibile richiamare il menu principale; selezionare ELENCO FONTI, evidenziare HOMEMEDIA e premere il tasto *centrale* per attivare HomeMedia.

#### Impostazioni multimediali

È possibile scegliere di riprodurre i file musicali o sfogliare le foto in ordine casuale o ripetere la riproduzione, oppure sfogliare tutti i file musicali, foto o file video. È inoltre possibile impostare un ritardo per la presentazione per determinare il tempo di visualizzazione di una foto prima del passaggio alla successiva.

Per richiamare il menu IMPOSTAZIONI, premere **MENU** e quindi **4**. Sul Beo6, premere **Impostazioni**.

Durante la rotazione di una foto, il timer del ritardo della presentazione viene azzerato.

HOMEMEDIA può essere anche visualizzato richiamando il menu principale e selezionando il menu IMPOSTAZIONI.

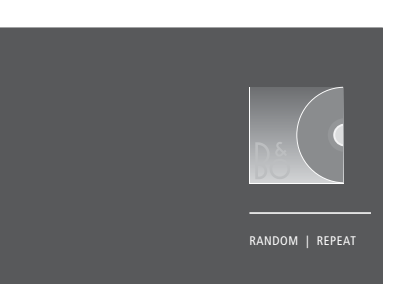

Esempio di modalità "player".

Se non si utilizza HomeMedia per circa 30 secondi, si imposterà in modalità "player" e solo le informazioni di RIPRODUZIONE/ VISUALIZZAZIONE saranno visualizzate. Premere **BACK** per richiamare l'elenco del browser sullo schermo. È inoltre possibile attivare la modalità "player" manualmente premendo **BACK** con il menu principale di HomeMedia visualizzato.

### Timer di disattivazione

Il televisore è dotato di un timer di disattivazione incorporato che disattiva il televisore dopo un determinato numero di minuti.

#### Impostazione di un timer di disattivazione

È possibile impostare il televisore in modo che si spenga dopo un determinato numero di minuti.

Per attivare il timer di disattivazione con il Beo4...

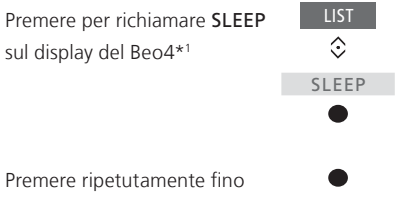

a quando il numero di minuti oppure **OFF** sono visualizzati sul televisore

<sup>1</sup>\*Per visualizzare SLEEP sul Beo4, è necessario dapprima aggiungerlo all'elenco delle funzioni del Beo4. Per attivare il timer di disattivazione con il Beo6... Premere ripetutamente per Disattiva selezionare il numero di minuti,

oppure Off

### Impostazioni alimentazione

Se si desidera velocizzare l'accensione del televisore, è possibile impostare un timer di avviamento rapido per uno o due periodi di tempo specificati. Durante i periodi di tempo impostati, l'assorbimento elettrico in standby sarà maggiore rispetto a quando il televisore è in standby normale.

D'altra parte, è possibile scegliere di risparmiare energia quando si utilizzano altre funzioni del televisore, come audio, immagine e rete. Quando si imposta il risparmio energia per l'immagine, un'anteprima visualizza la qualità dell'immagine per ogni opzione, agevolando la selezione della combinazione ottimale di assorbimento di energia e qualità.

Nel menu STANDBY AUTOMATICO, è possibile impostare il televisore in modo che si spenga dopo un certo periodo di inattività.

#### Impostazione dell'assorbimento elettrico

Impostazione dell'assorbimento elettrico per le funzioni di standby, audio, immagine e rete. Il televisore può essere impostato in modo che si commuti sullo standby se non viene azionato per un determinato periodo di tempo. L'impostazione predefinita è di 4 ore. Questa funzione è applicabile solo alla modalità video e non alla modalità audio.

| MENU 🕹                |   |  |  |
|-----------------------|---|--|--|
| IMPOSTAZIONI          | ÷ |  |  |
| RISPARMIO ENERGIA 👁 🌣 |   |  |  |
| STANDBY 🛛 🌣           |   |  |  |
| AUDIO 🛛 🌣             |   |  |  |
| IMMAGINE 🛛 🌣          | , |  |  |
| RETE 🛛 🌣              |   |  |  |
| • 🌣                   |   |  |  |
|                       |   |  |  |

Per ridurre il tempo di avvio o impostare lo standby automatico, richiamare il menu STANDBY.\*<sup>1</sup>

Per effettuare le impostazioni di risparmio energia per l'audio, richiamare il menu AUDIO.

Per effettuare le impostazioni di risparmio energia per l'immagine, richiamare il menu IMMAGINE.

Per effettuare le impostazioni di risparmio energia per la rete, richiamare il menu RETE.

Dopo aver attivato STANDBY AUTOMATICO, un messaggio viene visualizzato se il televisore non è stato azionato durante l'intervallo di tempo impostato nel menu. Se si continua a non utilizzare il televisore, questo si imposterà sullo standby.

Se un segnale di fonte non viene rilevato entro 15 minuti, il televisore entrerà in standby.

<sup>1\*</sup>Se un timer di avviamento rapido è attivo, il televisore si avvierà dopo alcuni secondi. Se si riceve il segnale televisivo da un set-top box collegato, il tempo di avvio del televisore sarà influenzato anche dal tempo di avvio del set-top box. L'impostazione di un timer di avvio rapido aumenterà il consumo di energia nel periodo di tempo specificato.

### Controllo dell'accesso

Il menu CONTROLLO ACCESSO consente di attivare il blocco genitori per prevenire l'accesso a canali specifici. È inoltre possibile impostare un rating per il contenuto adulto che determina per quali programmi bisogna immettere un codice di accesso.

Quando si richiama un elenco di canali, è possibile bloccare e sbloccare canali per prevenirne l'accesso. Se si blocca un canale nell'elenco principale, questo sarà bloccato anche in tutti gli altri gruppi di canali in cui è presente. Ogni qualvolta si desidera accedere a un canale bloccato, viene richiesta l'immissione del codice di accesso.

Il sistema di controllo dell'accesso non è lo stesso del sistema codice PIN del televisore, ma può essere comunque più semplice scegliere lo stesso codice per entrambi i sistemi.

Il codice di accesso qui descritto non è inoltre uguale al codice PIN che si può ricevere con una Smart Card. Per informazioni sul codice PIN di una Smart Card, rivolgersi al fornitore dei programmi.

#### Configurazione del sistema di controllo dell'accesso

Abilitare il codice di accesso per bloccare canali e prevenire la modifica degli elenchi dei canali. Consente inoltre di impostare un rating del contenuto adulto per limitare l'accesso ai programmi che non rientrano nel rating selezionato, sempre che le informazioni sul rating siano trasmesse dall'emittente.

È sempre possibile cambiare il codice di accesso. La prima volta che si richiama il menu CONTROLLO ACCESSO, viene chiesto di selezionare un nuovo codice di accesso.

MENU 🔆 IMPOSTAZIONI • 🌣 CONTROLLO ACCESSO • 🌣 In alcuni paesi, non è possibile disabilitare il controllo di accesso per i programmi con un rating di 18 anni ed è necessario inserire il codice di accesso ogni volta che si richiama un tale programma.

In alcuni paesi, non è possibile selezionare il codice di accesso "0000".

#### Se si dimentica il codice...

Se si dimentica il codice di accesso, richiamare il menu CONTROLLO ACCESSO e digitare tre volte "9999". Il sistema di controllo dell'accesso viene quindi disabilitato ed è necessario abilitarlo nuovamente immettendo un nuovo codice di accesso. Notare che la disattivazione del sistema di controllo dell'accesso non è consentita da alcune emittenti.

### **HDMI** Matrix

L'HDMI Matrix è un prodotto fisico che può essere installato per collegare fino a 32 fonti esterne e fino a 32 televisori in stanze diverse per accedere alle fonti individualmente da ciascun televisore o contemporaneamente da diverse stanze tramite il telecomando Beo4/Beo6.

#### L'HDMI Matrix deve essere installata da un rivenditore Bang & Olufsen.

- Se si utilizza un telecomando Beo6, prima di poter utilizzare l'HDMI Matrix, il telecomando deve essere riconfigurato.
- Non è possibile collegare più di una HDMI Matrix in una configurazione.

#### Impostazioni del menu HDMI MATRIX

Nel menu HDMI MATRIX, è possibile selezionate le impostazioni per l'HDMI Matrix.

#### MENU 👽

IMPOSTAZIONI ● ジ INTEGRAZIONE PRODOTTO ● ジ B&O CONNECT HDMI MATRIX

#### Collegamento di una HDMI Matrix...

- > Accedere al menu HDMI MATRIX.
- > Selezionare MATRIX COLLEGATA e utilizzare il tasto di navigazione sinistro per visualizzare la selezione.
- > Selezionare una presa HDMI e premere il tasto centrale due volte.
- > Scaricare una tabella PUC per la fonte HDMI collegata. Seguire le istruzioni a schermo.
- > Evidenziare la tabella PUC scaricata e premere il tasto centrale.
- > Selezionare una presa PUC e premere il tasto centrale.
- > Selezionare PRESA come modalità di controllo.
- > Selezionare la modalità modulazione.
- > Premere il tasto centrale per memorizzare le impostazioni di HDMI Matrix.
- > Premere il tasto centrale per continuare.

L'HDMI Matrix è ora configurata. È quindi necessario configurare le fonti collegate alla HDMI Matrix nel menu IMPOSTAZIONE ELENCO FONTI. La procedura è la stessa che per le altre apparecchiature collegate.

Se, in seguito, si elimina una configurazione HDMI Matrix memorizzata impostando il campo HDMI Matrix su NO, le impostazioni di INGRESSI sono salvate. Questo significa che, se in seguito si imposta nuovamente il campo su SÌ, le impostazioni sono nuovamente visualizzate.

Per deconfigurare una fonte, vedere pagina 14.

### Il sistema codice PIN

Il sistema con codice PIN impedisce l'utilizzo del televisore a chi non conosce il codice PIN. È possibile scegliere se attivare o meno il sistema con codice PIN.

Se il sistema con codice PIN è attivato e il televisore viene scollegato dalla rete di alimentazione per 15–30 minuti, il sistema con codice PIN si inserisce.

Quando viene ricollegato e acceso, il televisore si spegne automaticamente dopo tre minuti se non si immette il codice PIN.

IMPORTANTE! Se viene richiesto un codice PIN la prima volta che si accende il televisore, inserire il codice PIN fornito dal rivenditore Bang & Olufsen.

#### Attivazione del sistema codice PIN

Se il sistema codice PIN è già attivato, viene richiesto di inserire il codice PIN quando si richiama il menu CODICE PIN. È possibile attivare o disattivare il codice PIN in qualsiasi momento ed è possibile modificare il codice PIN.

MENU IMPOSTAZIONI • CODICE PIN •

Se inavvertitamente si preme un tasto errato durante l'inserimento di un codice, premere il tasto **giallo** per cancellare una cifra o premere il tasto **rosso** per cancellare un campo di immissione.

Se il codice viene immesso in modo errato per cinque volte, il televisore si spegne per tre ore, durante le quali non è possibile utilizzarlo. La spia di standby lampeggerà rapidamente in rosso. Se il codice PIN viene modificato più di cinque volte in tre ore, il menu CODICE PIN diventa inaccessibile per tre ore, sempre che il televisore non sia scollegato dalla rete elettrica. Se si scollega l'alimentazione elettrica, il televisore azzera il periodo di tre ore.

se si perde o si dimentica il codice, rivolgersi al proprio rivenditore Bang & Olufsen. il quale sarà in grado di fornire un codice master che disabiliti il codice PIN.

### Aggiornamento software e di servizio

Si consiglia di attivare la funzione di aggiornamento automatico del software sul televisore per assicurare che l'apparecchio sia sempre dotato delle funzioni più aggiornate.

Se il televisore è configurato in un impianto con il BeoLink Converter NL/ML, è essenziale attivare l'aggiornamento automatico del sistema per garantire che tutti i prodotti presenti nel sistema siano sempre aggiornati e siano in grado di comunicare fra loro.

È sempre possibile visualizzare le informazioni sul software e aggiornare il software del televisore manualmente.

#### Aggiornamento del software

Per poter scaricare gli aggiornamenti software, il televisore deve essere collegato a Internet. Si consiglia di impostare il televisore in modo che aggiorni il software automaticamente.

È inoltre possibile scaricare aggiornamenti software disponibili su un dispositivo USB da <u>www.bang--olufsen.com</u>. Collegare un dispositivo USB alla presa USB sul pannello dei collegamenti.

In alcuni mercati, è inoltre possibile aggiornare il software tramite il segnale dell'antenna (OAD). Se si aggiorna il software tramite il segnale dell'antenna, non è possibile annullare l'operazione, in quanto alcuni aggiornamenti sono obbligatori.

Per ulteriori informazioni sugli aggiornamenti del software, rivolgersi al proprio rivenditore.

#### MENU 👽

IMPOSTAZIONI • 🕹 SERVIZIO • 🌣 AGGIORNAMENTO SOFTWARE • 🌣 CONTROLLA AGGIORNAMENTI AGG. AUTOMATICI SISTEMA

Mentre l'aggiornamento del software è in corso, la spia di standby lampeggia in rosso e il televisore non deve essere scollegato dalla rete elettrica.

#### Aggiornamento del sistema

Se si dispone di una configurazione di sistema con un BeoLink Converter NL/ML e diversi prodotti Bang & Olufsen, l'intero impianto viene aggiornato se si utilizza la funzione di controllo degli aggiornamenti. Si consiglia di abilitare l'aggiornamento automatico del software di sistema dal menu del televisore. Gli aggiornamenti software disponibili per tutti i prodotti Bang & Olufsen nella configurazione verranno scaricati automaticamente e regolarmente.\*<sup>1</sup>

\*È possibile abilitare o disabilitare gli aggiornamenti automatici del software solo sull'intero impianto e non su un singolo prodotto.

#### Visualizzazione delle informazioni sul software

È possibile visualizzare informazioni sulla versione corrente del software, la sua data di pubblicazione ed eventuali note sulla versione. MENU 🕹

IMPOSTAZIONI ● ᠅ SERVIZIO ● ᠅ ULTIMA VERSIONE

### Tabelle del Peripheral Unit Controller

Con una connessione a Internet, è possibile scaricare le tabelle PUC (Peripheral Unit Controller) che consentono di comandare apparecchiature collegate, per esempio un set-top box, con il telecomando Beo4/Beo6.

Le tabelle PUC sono anche disponibili per molti altri prodotti, come schermi televisivi, proiettori, lettori DVD, set-top box e console di gioco. L'elenco delle tabelle PUC viene aggiornato e ampliato regolarmente sul web.

#### Scaricamento o rimozione delle tabelle PUC

In genere, la fonte viene configurata al suo collegamento, come spiegato <u>a pagina 13</u>, ma è anche possibile scaricare una tabella PUC in seguito.

Se la tabella PUC che si sta cercando non si trova nell'elenco, o se si desiderano ulteriori informazioni sulle tabelle PUC in generale, contattare il proprio rivenditore Bang & Olufsen. MENU IMPOSTAZIONI • \* SERVIZIO • \* GESTIONE PUC • \* DOWNLOAD PUC PULIZIA PUC

È inoltre possibile eliminare tabelle PUC; tuttavia, è necessario prima annullare la configurazione del prodotto collegato a una tabella PUC. <u>Vedere pagina 14</u>.

A seconda delle apparecchiature PUC controllate tramite IR, per accedere ai dispositivi bisognerà premere SHIFT + 9 sul Beo4. SHIFT è presente nel menu LIST del Beo4.

### Testo digitale

Il televisore supporta la funzione Testo digitale/MHEG richiesta da alcuni paesi e moduli CA per attivare, tra l'altro, diverse applicazioni MHEG se disponibili per un canale. Se il Testo digitale viene abilitato, l'uso del televisore con un Beo4 potrà differire in alcuni aspetti da quello descritto in questa guida.

#### Abilitazione dell'uso del Testo digitale/MHEG

Se il paese o il modulo CA richiede l'attivazione della funzione Testo digitale, potrebbe essere necessario abilitare il Testo digitale.

MENU ↓ IMPOSTAZIONI • ↓ TESTO DIGITALE • ↓ Le funzioni del Testo digitale possono differire e sono attivate premendo **Text** o un tasto colorato.

Se il Testo digitale è stato attivato ma nessun menu è visualizzato, è necessario premere **MENU** prima di un tasto colorato per attivare una funzione.

### Televideo

Il televideo viene utilizzato tramite la barra dei menu in cima alla pagina del televideo o tramite i tasti direzionali sul telecomando. È anche possibile memorizzare le pagine del televideo preferite per una rapida consultazione.

Se il Testo digitale è abilitato e un'applicazione MHEG è disponibile per il canale corrente, premere **TEXT** per attivare questa applicazione e non la normale funzione televideo.

Con il televideo attivato, premere **TEXT** per passare dalla visione a schermo intero alla visione a doppio schermo, e viceversa.

#### Uso quotidiano

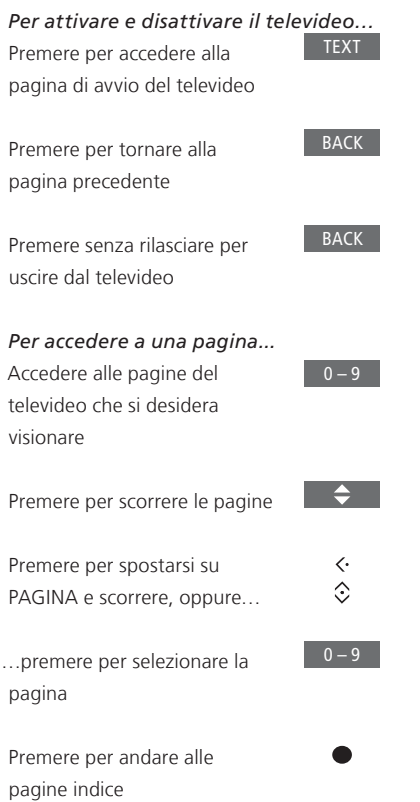

Per interrompere lo scorrimento delle sottopagine... Premere per interrompere lo scorrimento, oppure... ...spostare il cursore su ALT e  $\langle \cdot \rangle$ premere  $\odot$ Premere per selezionare la sottopagina oppure Riavviare lo scorrimento Per ingrandire la pagina del televideo... Premere per passare a GRANDE  $\langle \cdot \rangle$ Premere per passare dalla sezione superiore a quella inferiore della pagina (e viceversa) e alla visualizzazione normale Per visualizzare del testo nascosto su una

pagina del televideo, spostarsi su MOSTRA

e premere il tasto centrale.

50

# Memorizzazione delle pagine preferite del televideo

Sono disponibili nove pagine MEMO per il servizio di televideo di ciascun canale.

lungo la barra dei menu fino a BACK e quindi premere il tasto

centrale

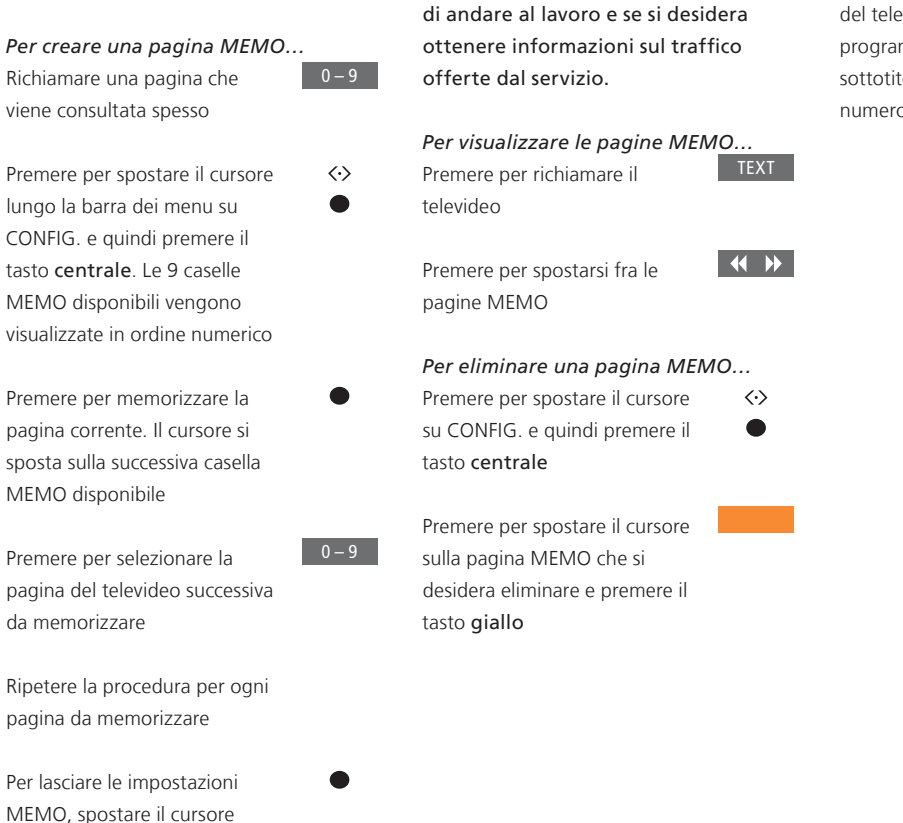

Uso guotidiano delle pagine MEMO

È possibile aver bisogno di accedere

velocemente alle pagine MEMO del

televideo, ad esempio se si è in procinto

#### Per visualizzare i sottotitoli del televideo relativi a un programma...

Per visualizzare automaticamente i sottotitoli del televideo disponibili per un particolare programma, memorizzare la pagina dei sottotitoli del televideo come pagina MEMO numero 9.

### Azionamento di altri apparecchi con il Beo4 o il Beo6

Il Peripheral Unit Controller (PUC) integrato funge da "interprete" tra i dispositivi video collegati. come ad esempio un set-top box. un videoregistratore, un lettore DVD e il telecomando Bang & Olufsen

Il telecomando Bang & Olufsen può essere utilizzato per accedere a tutte le funzioni offerte dai dispositivi di altre marche.

Quando si attiva un apparecchio, le funzioni sono disponibili tramite il menu a sovrapposizione sullo schermo del televisore. o tramite il display del Beo6.

Per istruzioni sulle varie funzioni consentite dal dispositivo. fare riferimento alla guida del prodotto specifico.

Alcune caratteristiche e funzioni del televisore possono non essere disponibili se si collegano apparecchi di altre marche. Non tutti gli apparecchi video collegati sono supportati da Bang & Olufsen. Per ulteriori informazioni sui dispositivi supportati, contattare il proprio rivenditore Bang & Olufsen.

#### Uso del telecomando Beo4

Con un telecomando Reo4, alcune funzioni saranno disponibili direttamente tramite il Beo4 quando si attiva il dispositivo. Funzioni supplementari sono disponibili tramite il menu a sovrapposizione visualizzato sullo schermo. In questo menu, è possibile controllare quali servizi o funzioni specifici sono attivati tramite i tasti del Beo4.

Il rivenditore Bang & Olufsen può fornire una panoramica della mappatura PUC che illustra in maggior dettaglio l'azionamento con il Beo4 dei diversi dispositivi collegati.

Premere il tasto fonte configurato per un dispositivo collegato per accenderlo, come DVD

Premere per richiamare il menu principale incluse le funzioni correlate alla fonte

Premere per attivare la funzione desiderata

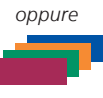

MENU

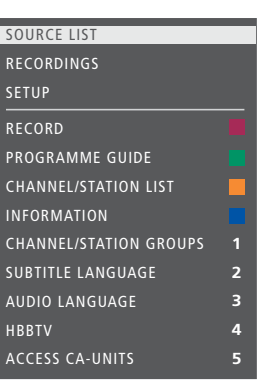

Esempio di menu a sovrapposizione. I tasti del telecomando Beo4 sono visualizzati alla destra del menu e le funzioni ad essi abbinate sono visualizzate sulla sinistra. Il menu potrebbe inoltre elencare tasti del telecomando fornito con il dispositivo collegato.

#### Azionamento diretto con il telecomando Beo4

Se si conosce quale tasto del telecomando Beo4 consente di attivare la funzione desiderata, è possibile attivare tale funzione senza dapprima richiamare il menu a sovrapposizione.

A dispositivo acceso... Premere per attivare una funzione

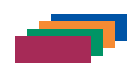

Premere senza rilasciare per richiamare la Guida ai programmi oppure il banner "Now/Next" (ora/successivo) se il proprio apparecchio supporta queste funzioni

Premere per attivare la funzione desiderata

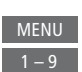

Alcuni dispositivi PUC comandati tramite IR devono essere accesi utilizzando SHIFT + 9 sul telecomando Beo4. SHIFT è presente nel menu LIST del Beo4.

#### Uso del telecomando Beo6

Le funzioni principali dei dispositivi possono essere azionate tramite il telecomando Beo6. È possibile che non tutte le funzioni siano supportate dal Beo6. I servizi e le funzioni disponibili sono visualizzati sul display del Beo6 quando si attiva il dispositivo.

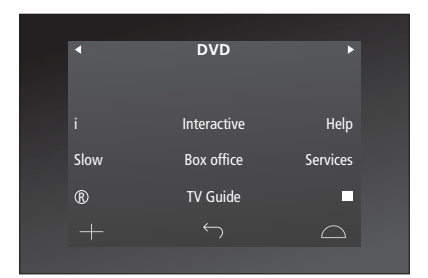

Premere un tasto fonte per attivare il dispositivo collegato, come **DVD** 

DVD

Esempio di un display di Beo6 utilizzato per il controllo di un set-top box.

Premere il tasto sul Beo6 che attiva la funzione desiderata, oppure...

...premere per richiamare il menu principale, incluse le funzioni correlate alla fonte

Premere il tasto che consente di 1 – 9 attivare la funzione desiderata oppure

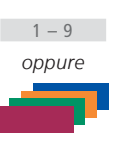

Menu

### Impostazioni di rete

È possibile collegare il televisore a una rete domestica sia tramite cavo sia in modo wireless. Per una connessione alla rete altamente affidabile, Bang & Olufsen raccomanda un collegamento cablato.

Bang & Olufsen raccomanda inoltre l'utilizzo di un router e di un access point separati – un router Network Link – per assicurare una riproduzione affidabile dei file digitali.

Per ulteriori informazioni sulla configurazione di una rete Bang & Olufsen, contattare il proprio rivenditore Bang & Olufsen.

In alcuni paesi, non è possibile configurare una connessione wireless ed è invece necessario utilizzare una connessione cablata.

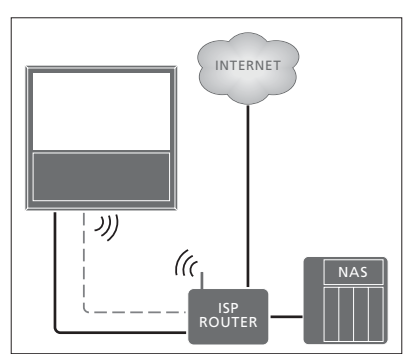

Esempio di una semplice configurazione, cablata o wireless.

#### **Collegamento cablato**

Collegare il cavo Ethernet al router e alla presa Ethernet del televisore. Si presume che il servizio DHCP sia abilitato sulla rete.

Se le impostazioni LAN prevedono una configurazione automatica, indirizzo IP, subnet mask, gateway e server DNS vengono assegnati automaticamente. Se le impostazioni prevedono una configurazione manuale, o se indirizzo IP, subnet mask, gateway e server DNS, per qualche motivo, non vengono assegnati automaticamente, è necessario richiamare tali informazioni manualmente.

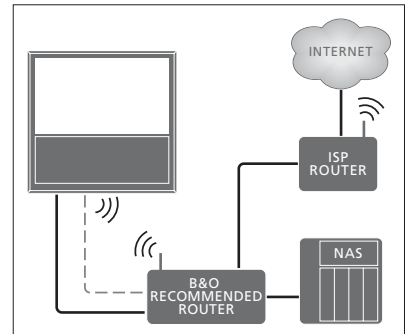

Esempio di una configurazione raccomandata, cablata o wireless.

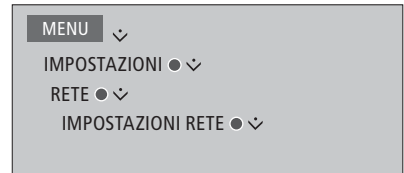

- > Premere il tasto verde per denominare la connessione LAN.\*1
- > Premere il tasto centrale per memorizzare il nome e ritornare al menu IMPOSTAZIONI LAN.
- > Utilizzare il tasto di navigazione giù per evidenziare CONFIGURAZIONE.
- > Utilizzare i tasti di navigazione sinistro e destro per selezionare la configurazione MANUALE o AUTOMATICA.
- > Premere il tasto centrale per memorizzare l'impostazione.

Se una configurazione MANUALE è stata configurata, è necessario immettere un valore per INDIRIZZO IP, SUBNET MASK, GATEWAY e DNS. Premere il tasto **centrale** per memorizzare le impostazioni.

<sup>1</sup>\*È possibile utilizzare solo caratteri latini per denominare la connessione LAN.

#### **Connessione wireless**

Se il router è dotato della funzione WPS (Wireless Protected Setup), è possibile effettuare una connessione wireless alla rete automaticamente. È inoltre possibile effettuare la connessione manualmente. Si presume che il servizio DHCP sulla rete sia stato attivato e che l'SSID sia visibile.

#### MENU 🕹

IMPOSTAZIONI ● ❖ RETE ● ❖ IMPOSTAZIONI RETE ● ❖ ...

# Connessione automatica a una rete wireless...

- > Premere il tasto centrale per richiamare il menu IMPOSTAZIONI WLAN ed evidenziare WLAN.
- > Premere il pulsante WPS sul router per attivare la funzione WPS.
- > Utilizzare il tasto di navigazione sinistro e destro per abilitare la LAN wireless e memorizzare l'impostazione.
- > Utilizzare il tasto giù per evidenziare WLAN PROTECTED SETUP e premere il tasto centrale per richiamare il menu. Qui è possibile visualizzare lo stato della connessione wireless. Quando CONNESSO viene visualizzato sullo schermo, il televisore è configurato correttamente in rete.
- > Premere il tasto centrale per tornare al menu RETE.

# Connessione manuale a una rete wireless...

- > Premere il tasto centrale per richiamare il menu IMPOSTAZIONI WLAN ed evidenziare ELENCO RETI.
- > Premere il tasto centrale per richiamare il menu ELENCO RETI.
- > Premere il tasto giallo se si desidera aggiornare l'elenco delle reti.
- > Utilizzare il tasto di navigazione su o giù per evidenziare un router di rete e premere il tasto centrale per immettere la password.
- > Utilizzare il tasto di navigazione per immettere la password della rete wireless e premere il tasto centrale per stabilire una connessione. Quando CONNESSO viene visualizzato sullo schermo, il televisore è configurato correttamente in rete.
- > Premere il tasto centrale per tornare al menu RETE.

#### Verifica del segnale della rete wireless...

- > Richiamare il menu INFO RETE ed evidenziare INFORMAZIONI AVANZATE (WLAN).
- > Premere il tasto centrale per richiamare il menu INFORMAZIONI AVANZATE (WLAN).
- > Controllare l'intensità del segnale nel menu LIVELLO:
- \*\*\*\* Connessione ottima
- \*\*\*\* Connessione molto buona
- \*\*\* Connessione buona
- **\*\*** Connessione stabile
- \* Connessione instabile

Notare che il televisore deve essere connesso in modalità wireless per poter accedere a questo menu. Per ulteriori informazioni sul router, consultare la guida fornita con il router.

Il televisore supporta 2,4 GHz e 5 GHz. Per ulteriori informazioni, contattare il proprio rivenditore Bang & Olufsen.

#### Visualizzazione delle informazioni di rete

È possibile visualizzare le informazioni sulla connessione di rete nel menu INFO RETE.

MENU MPOSTAZIONI ● RETE ● INFO RETE ● ... Nota: una configurazione perfettamente funzionante, col tempo, può presentare problemi se l'ambiente circostante viene modificato. Controllare la connessione Ethernet al router. Se il problema persiste, contattare il proprio rivenditore Bang & Olufsen.

### Distribuzione dell'audio tramite Network Link

Il BeoLink Converter NL/ML consente di distribuire audio, ma non segnali video, in altre stanze in tutta l'abitazione.

È possibile, per esempio, collegare il televisore nel soggiorno a un impianto audio o video in un'altra stanza, "spostando" così l'audio in altri ambienti.

È possibile inoltre accedere alle fonti da un altro prodotto Bang & Olufsen e condividere agevolmente i diffusori tramite il menu del televisore.

Alcuni provider di contenuti bloccano la distribuzione dell'audio.

Per ulteriori informazioni sull'integrazione di una installazione audio, <u>vedere pagina 59</u>.

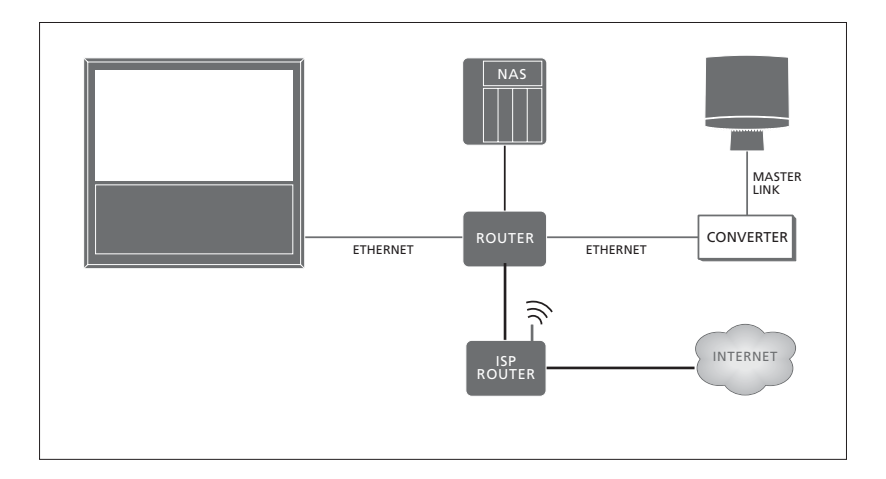

Se l'impianto nella stanza collegata è un impianto audio con Master Link, il televisore della stanza principale deve essere collegato all'impianto nella stanza collegata tramite un BeoLink Converter NL/ML:

Collegamenti ad altre stanze

- > Collegare il cavo Ethernet alla presa contrassegnata ¥ sul televisore. Collegare quindi il cavo a un router, a sua volta connesso a Internet.
- > Collegare un'estremità del cavo Ethernet al router e l'altra al BeoLink Converter NL/ML.
- > Collegare un'estremità del cavo Master Link al BeoLink Converter NL/ML e l'altra estremità alla presa contrassegnata MASTER LINK sull'impianto audio.

Un prodotto Bang & Olufsen con Network Link è collegato alla stessa rete (router) del televisore.

Per ulteriori informazioni sulle impostazioni di rete, vedere pagina 54.

#### Integrazione di dispositivi esterni

È possibile integrare dispositivi esterni con il televisore per ascoltare musica da un impianto audio o televisore.

È possibile ascoltare fonti audio e video da un altro prodotto Bang & Olufsen se il prodotto è collegato alla stessa rete (router) del televisore. Se il effettua un collegamento a un impianto audio con Master Link, è necessario utilizzare un BeoLink Converter NL/ML come 'ponte' fra la rete e il Master Link per poter ascoltare le fonti audio. Nel menu INTEGRAZIONE PRODOTTI, è possibile selezionare i prodotti da integrare. Un elenco dei prodotti identificati sulla rete domestica viene visualizzato.

Per la riproduzione di fonti, come radio o CD, da un prodotto, questo deve essere configurato nel menu CONNESSIONE A. Il prodotto deve essere acceso perché sia visualizzato nell'elenco dei prodotti e possa essere selezionato. Dopo aver selezionato una volta il prodotto nel menu CONNESSIONE A, le fonti che possono essere riprodotte sono visualizzate nel menu ELENCO FONTI con un simbolo di collegamento.

#### Una fonte può essere riprodotta

contemporaneamente su diffusori in stanze diverse e, se il prodotto collegato non dispone di diffusori locali, è possibile condividere i diffusori del televisore anche quando una fonte viene attivata sul prodotto collegato. Se si desidera che i diffusori del televisore siano attivati quando si accende una fonte "collegata", questa deve essere configurata nel menu CONDIVIDI DIFFUSORI.

#### MENU 👽

IMPOSTAZIONI ● ᠅ INTEGRAZIONE PRODOTTI ● ᠅ B&O CONNECT ● ᠅ CONNESSIONE A

#### MENU 🕹

IMPOSTAZIONI ● ᠅ INTEGRAZIONE PRODOTTI ● ᠅ B&O CONNECT ● ᠅ CONDIVIDI DIFFUSORI

Per informazioni sul collegamento di un impianto audio per l'integrazione con il televisore, <u>vedere le pagine 59 e 62</u>.

Se il televisore fa parte di un impianto, imposterà automaticamente la funzione ATTIVAZIONE SU LAN /WLAN su ATTIVATA per poter accendere dispositivi collegati. Notare che ciò aumenterà leggermente l'assorbimento elettrico.

Se l'impianto comprende un BeoLink Converter NL/ML, sei fonti audio saranno elencate come fonti riproducibili, indipendentemente dal collegamento o meno del dispositivo a queste fonti. Le fonti prive di dispositivi collegati possono essere nascoste nell'ELENCO FONTI nel menu ELENCO FONTI.

### Collegamento e azionamento di un impianto audio

Se si collega un impianto audio compatibile Bang & Olufsen al televisore, si otterranno i vantaggi di un impianto audio/video integrato.

È possibile riprodurre musica sull'impianto audio utilizzando i diffusori collegati al televisore oppure sintonizzarsi su un programma televisivo e inviare l'audio ai diffusori dell'impianto audio. Per ulteriori informazioni sulla condivisione dei diffusori vedere anche pagina 58.

L'impianto AV può essere collocato in un'unica stanza oppure in due stanze, con il televisore in una stanza e l'impianto audio, completo di un set di diffusori, in un'altra

Non tutti gli impianti audio Bang & Olufsen supportano l'integrazione con altri televisori.

Se si spostano i prodotti della stanza collegata in altre stanze, ricordare di chiedere al rivenditore Bang & Olufsen di riconfigurare il telecomando Beo6.

Alcuni provider di contenuti bloccano la distribuzione dell'audio.

#### Collegamento dell'impianto audio al televisore

Impostazione dell'opzione del televisore

L'impostazione dell'opzione del televisore viene effettuata tramite il menu INTEGRAZIONE PRODOTTO, dove è possibile selezionare il prodotto al quale il televisore è collegato.

### MENU 🕹

IMPOSTAZIONI • 🗸 INTEGRAZIONE PRODOTTI • 🗸 B&O CONNECT ● ジ OPZIONE VM

Nel menu OPZIONE VM. evidenziare l'opzione desiderata e premere quindi il tasto centrale.

Vedere la pagina seguente per alcuni esempi di opzione corretta.

Impostazione dell'opzione dell'impianto audio

Dopo aver collegato il sistema audio e video, è necessario impostare il sistema audio sull'opzione corretta.

#### Con il Beo4...

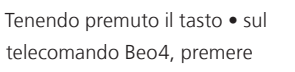

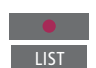

Rilasciare entrambi i tasti

Premere per richiamare

e immettere il numero

appropriato (0, 1, 2 o 4)

A.OPT sul display del Beo4

Premere per richiamare **OPTION?** sul display del Beo4

٢ OPTION?  $\odot$ A.OPT

Con il Beo6... Posizionarsi davanti all'impianto audio

premere il tasto **centrale** per

sul Beo6

richiamare il menu CONFIG.

Tenendo premuto il tasto •,

Rilasciare entrambi i tasti

Premere per richiamare il Prog opzione display Prog opzione sul Beo6

Premere il tasto della zona in Area audio cui l'impianto audio è posizionato, per esempio, Area audio

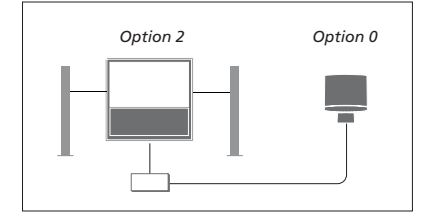

Il televisore e un impianto audio sono installati nella stessa stanza con tutti i diffusori collegati al televisore:

- Televisore: OPZIONE VM 2
- Impianto audio: Option 0
- CONDIVIDI DIFFUSORI: SÌ

Notare che l'impianto audio deve essere selezionato una volta nel menu CONNESSIONE A; i diffusori possono essere condivisi nel menu CONDIVIDI DIFFUSORI; vedere pagina 58.

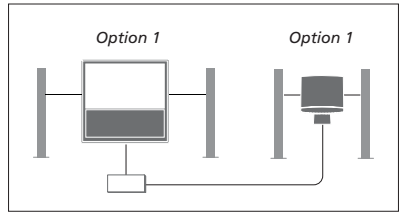

Il televisore (con o senza diffusori aggiuntivi) e l'impianto audio (con un set di diffusori collegato) sono configurati in un'unica stanza:

- Televisore: OPZIONE VM 1
- Impianto audio: Option 1
- CONDIVIDI DIFFUSORI: NO

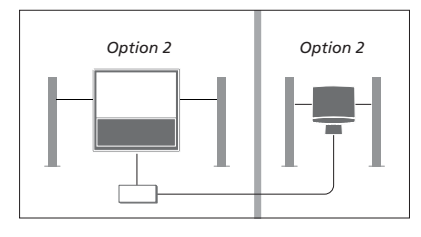

L'impianto audio è installato in una stanza e il televisore (con o senza diffusori aggiuntivi) in un'altra:

- Televisore: OPZIONE VM 2
- Impianto audio: Option 2
- CONDIVIDI DIFFUSORI: NO

Per informazioni su Option 4, <u>vedere pagina 61</u>. Per ulteriori informazioni, contattare il proprio rivenditore Bang & Olufsen.

#### Utilizzo di un impianto audio/video

L'integrazione dell'impianto audio con il televisore consente di scegliere una combinazione di diffusori adatta al programma audio o video corrente, nonché di registrare l'audio del video sull'impianto audio.

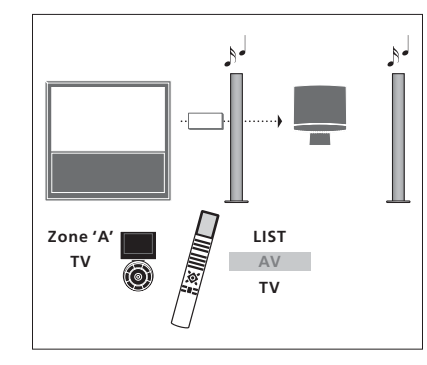

Per ascoltare l'audio del televisore sui diffusori dell'impianto audio senza accendere lo schermo, premere LIST e utilizzare i tasti di navigazione su o giù per richiamare AV sul display del Beo4 e quindi premere TV. (Beo6: selezionare la zona dei diffusori dell'impianto audio sul Beo6 e quindi premere un tasto fonte, come TV.) Le istruzioni del Beo6 sono riportate sulla sinistra e quelle del Beo4 sulla destra.

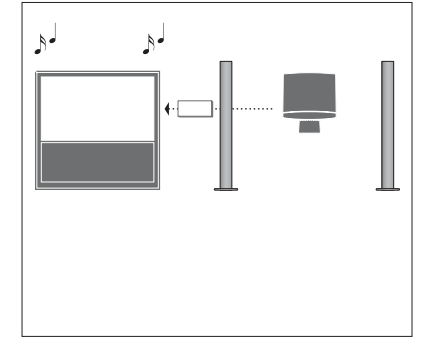

Per ascoltare l'audio dai diffusori collegati al televisore, richiamare l'ELENCO FONTI e selezionare dall'impianto audio la fonte visualizzata con un simbolo di "collegamento".

### Azionamento di due televisori in una stanza

Se il televisore è stato collocato in una stanza dove è già presente un televisore Bang & Olufsen e i comandi del telecomando possono essere ricevuti da entrambi i televisori, è necessario modificare l'impostazione della Option per uno dei televisori. Questo accorgimento impedirà che i due televisori si accendano simultaneamente.

Il primo televisore deve essere impostato sulla Option 1 o 2 e il secondo televisore deve essere impostato sulla Option 4. Il collegamento tramite un BeoLink Converter NL/ML non è richiesto.

L'impostazione della opzione del televisore viene effettuata tramite il menu INTEGRAZIONE PRODOTTO; <u>vedere pagina 58</u>. Notare che, se il televisore è impostato sulla Option 4 nel menu del televisore e si utilizza un telecomando Beo4, è necessario premere LINK e quindi selezionare una fonte sul Beo4.

#### Un telecomando per due televisori

Perché il televisore funzioni in maniera ottimale, è essenziale impostare l'opzione corretta.

#### Beo4 – Uso del televisore con la Option 4...

Di solito è possibile attivare una fonte, ad esempio il televisore, semplicemente premendo il corrispondente tasto della fonte sul telecomando. Se tuttavia il televisore viene impostato sulla Option 4, con un Beo4 è necessario procedere come segue:

Premere per richiamare LINK sul display del Beo4

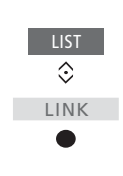

Quindi premere un tasto fonte, ad esempio TV

Se si dispone di più di un telecomando e un Beo4 specifico viene sempre utilizzato per il televisore per l'Option 4, è possibile impostare il Beo4 per inviare comandi a questo televisore senza premere prima LINK. Reperire ZONE nel menu delle impostazioni del Beo4 e selezionare LINK.

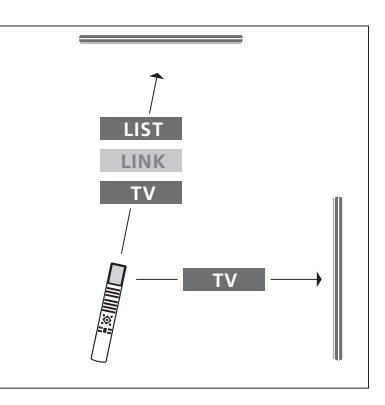

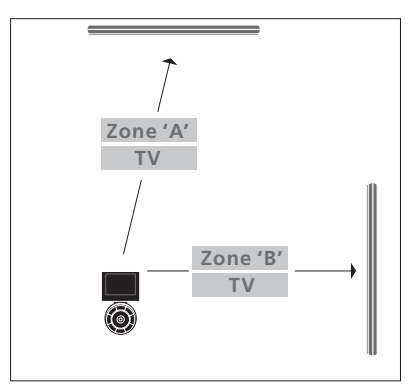

Per ulteriori informazioni sulla scelta della zona, contattare il proprio rivenditore.

### Due televisori – con collegamento Network Link

I prodotti Network Link possono riprodurre le rispettive fonti. Se si collega un televisore Bang & Olufsen compatibile al proprio televisore, è possibile ottenere tutti i vantaggi di un impianto video integrato, con la possibilità di ascoltare fonti audio e video dal secondo televisore.

I due televisori possono essere collocati insieme in una stanza o in due stanze diverse.

L'impostazione della opzione del televisore viene effettuata tramite il menu INTEGRAZIONE PRODOTTO; vedere pagina 58.

Non tutti i televisori Bang & Olufsen supportano l'integrazione con altri televisori.

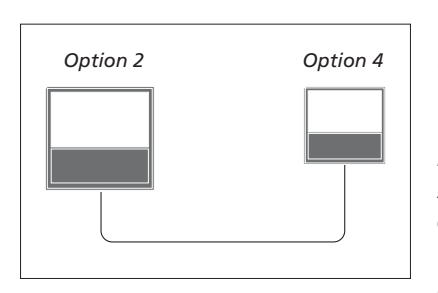

I televisori sono installati nella stessa stanza:

- Il primo televisore: OPZIONE VM 2
- Il secondo televisore: OPZIONE VM 4\*1
- CONDIVIDI DIFFUSORI: NO

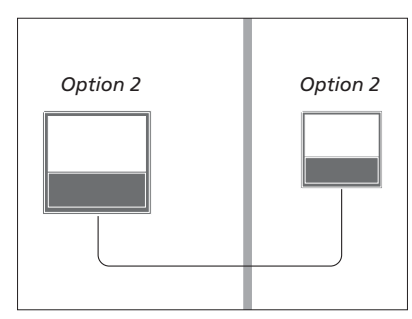

I televisori sono installati in due stanze diverse:

- Entrambi i televisori: OPZIONE VM 2
- CONDIVIDI DIFFUSORI: NO

<sup>1</sup>\*Notare che il televisore impostato sulla Option 4 deve essere azionato con un comando LINK; <u>vedere pagina 61</u>.

Notare che il televisore deve essere selezionato una volta nel menu CONNESSIONE A; <u>vedere pagina 58</u>.

Per ascoltare fonti audio e video su un televisore, richiamare l'ELENCO FONTI e selezionare dall'altro televisore la fonte desiderata visualizzata con un simbolo di "collegamento".

Se si spostano i prodotti della stanza collegata in altre stanze, ricordare di chiedere al rivenditore Bang & Olufsen di riconfigurare il telecomando Beo6.